# Protein Data Bank and Structure Display with PyMOL

Ching-Shu Suen (孫慶姝) Supervisor: Dr. Ming-Jing Hwang (黃明經)

Bioinformatics Service Support BioIT, IBMS (生醫所) Academia Sinica

# Outline

- About the RCSB PDB and the PDB Archive
- Searching for your structures
- Looking at structures
- Advanced applications in PDB
  - Structure visualization NGL & JSmol viewers
  - Structure comparison -- jFATCAT-rigid
  - Drug target mapping --DrugBank
  - Protein-ligand interaction -- Ligand Explorer
- PyMOL Basic Applications
- PyMOL Advanced Applications

## Worldwide Protein Data Bank (wwPDB)

### • RCSB PDB (USA) http://www.rcsb.org/pdb/

(*Nucleic Acids Res.* 2017 **45**:D271-D281)

- Established in 1971 at Brookhaven National Laboratory (BNL)
- Taken over in 1998 by Research Collaboratory for Structural Bioinformatics
- PDBe (Europe) http://www.ebi.ac.uk/pdbe/

(Nucleic Acids Res. 2018 46:D486-D492)

• PDBj (Japan) http://pdbj.org/

(Nucleic Acids Res. 2017 45:D282-D288)

- BMRB (USA) http://www.bmrb.wisc.edu/
  - Biological Magnetic Resonance Bank (BioMagResBank)

# **RCSB PDB Statistics (1)**

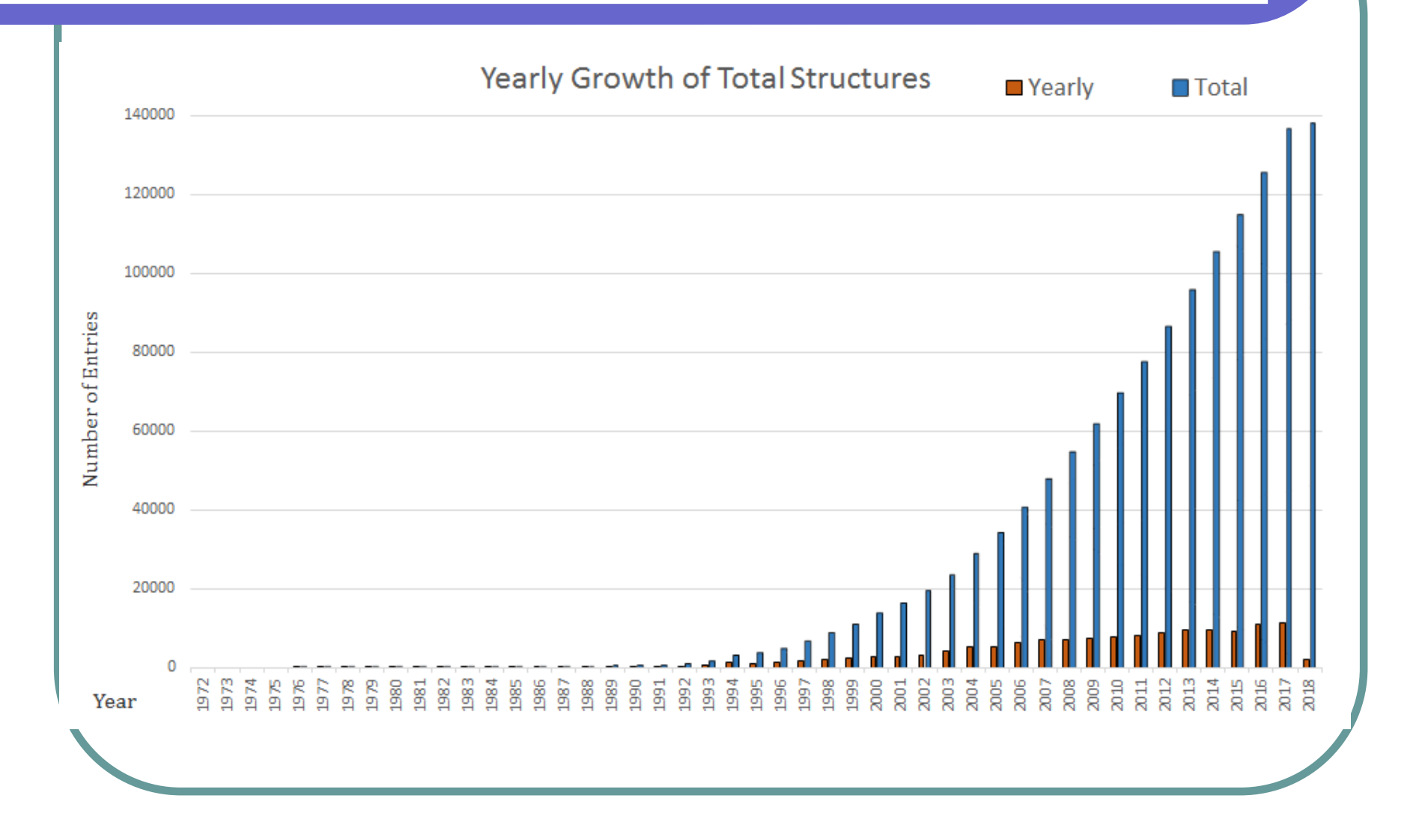

# **RCSB PDB Statistics (2)**

### • Statistics

| Exp. Method            | Proteins | Nucleic Acids | Protein / NA<br>complexes | Other | Total   |
|------------------------|----------|---------------|---------------------------|-------|---------|
| X-ray                  | 116,115  | 1,916         | 5,922                     | 10    | 123,963 |
| NMR                    | 10,660   | 1,236         | 249                       | 8     | 12,153  |
| Electron<br>Microscope | 1,459    | 31            | 506                       | 0     | 1,996   |
| Other                  | 210      | 4             | 6                         | 13    | 233     |
| Multi Method           | 112      | 4             | 2                         | 1     | 119     |
| Total                  | 128,556  | 3,191         | 6,685                     | 32    | 138,464 |

### RCSB PDB (http://www.rcsb.org/)

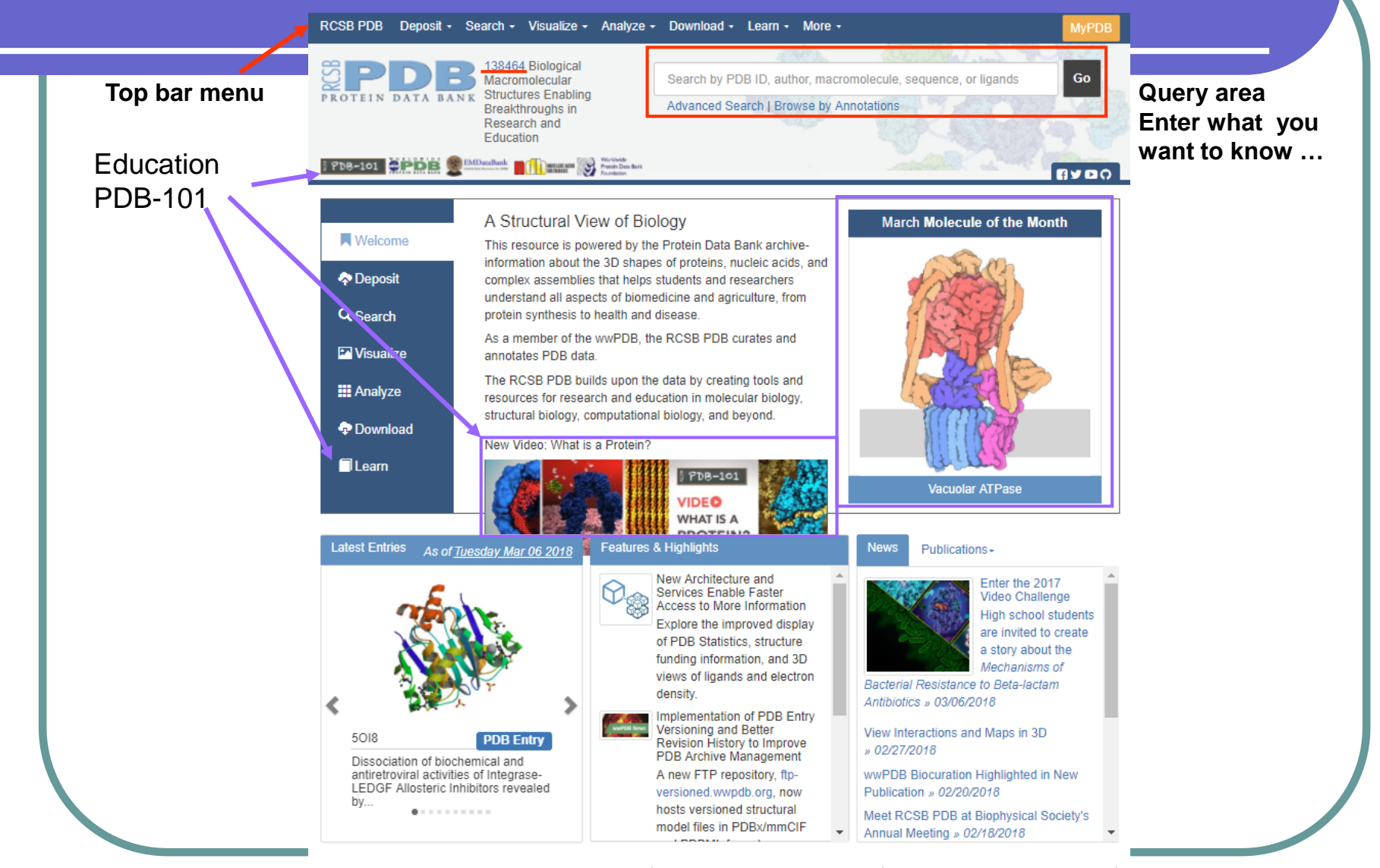

📙 PDB at a Glance 43549 Distinct Protein Sequences 37796 Structures of Human Sequences 9880 Nucleic Acid Containing Structures

More Statistics

### Education portal - PDB-101

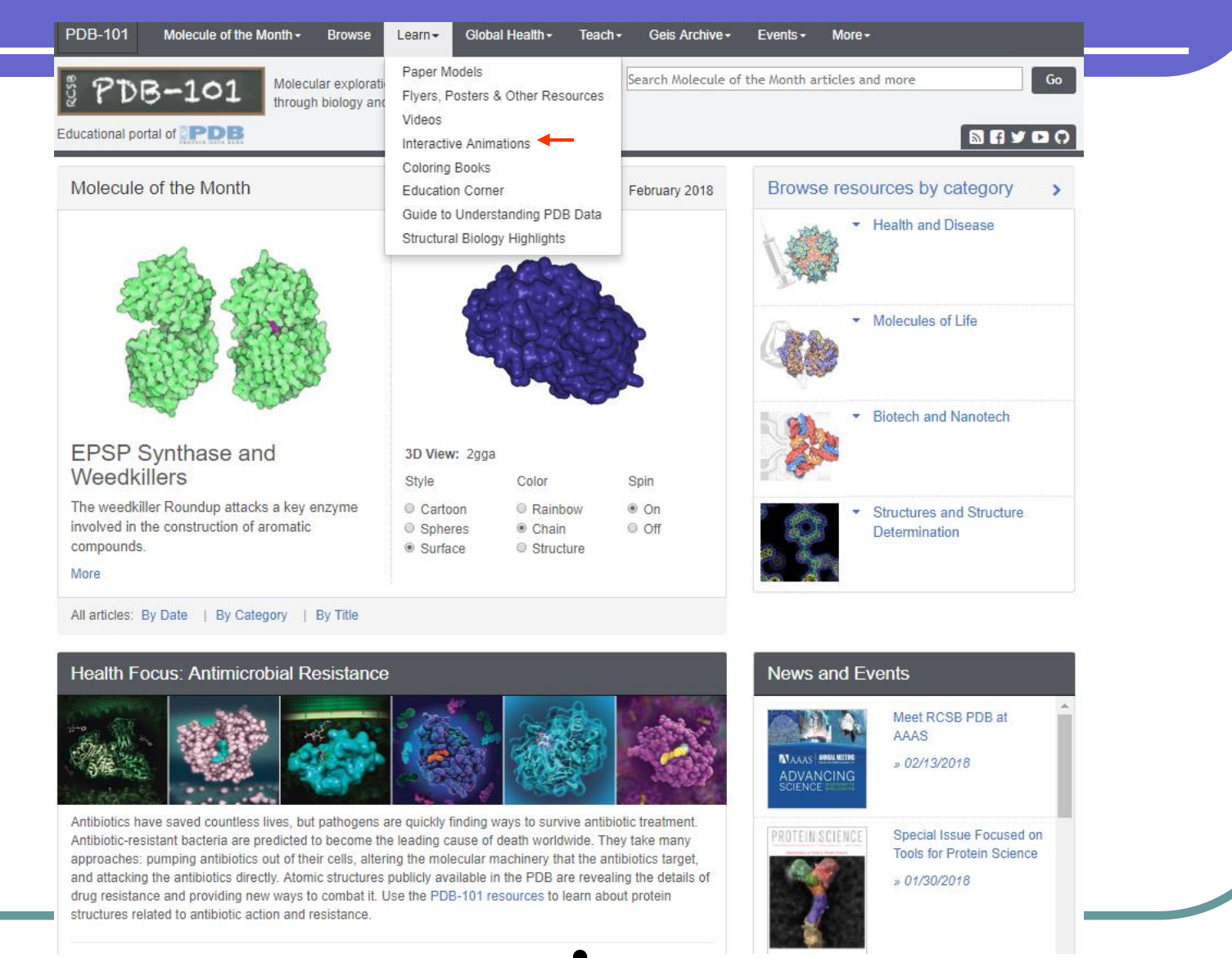

## Take an Interactive Tour of the PDB (1)

### Interactive Animations

### The Structural Biology of HIV Home Viral Proteins: Structural Proteins -Viral Enzymes -HIV (Human Immunodeficiency Virus) is composed of two strands of RNA, 15 types of viral proteins, and a few proteins from the last host cell it infected, all surrounded by a lipid bilayer membrane. Together, these molecules allow the virus to infect cells of the immune system and force them to build new copies of the virus. Each molecule in the virus plays a role in this process, from the first steps of viral attachment to the final process of budding. Since 1986, research on the structural biology of HIV have revealed the atomic details of these proteins. These structures are all publicly available in the Protein Data Bank (PDB) archive. Using these data, researchers have designed new treatments for HIV infection, including effective drug regimens that halt the growth of the virus. The structures also provide new hope for development of a vaccine. Click anywhere on the virus or choose a protein from the menu to beging exploring.

© RCSB Protein Data Bank

9 PDB-101

Accessory Proteins +

### Take an Interactive Tour of the PDB (2)

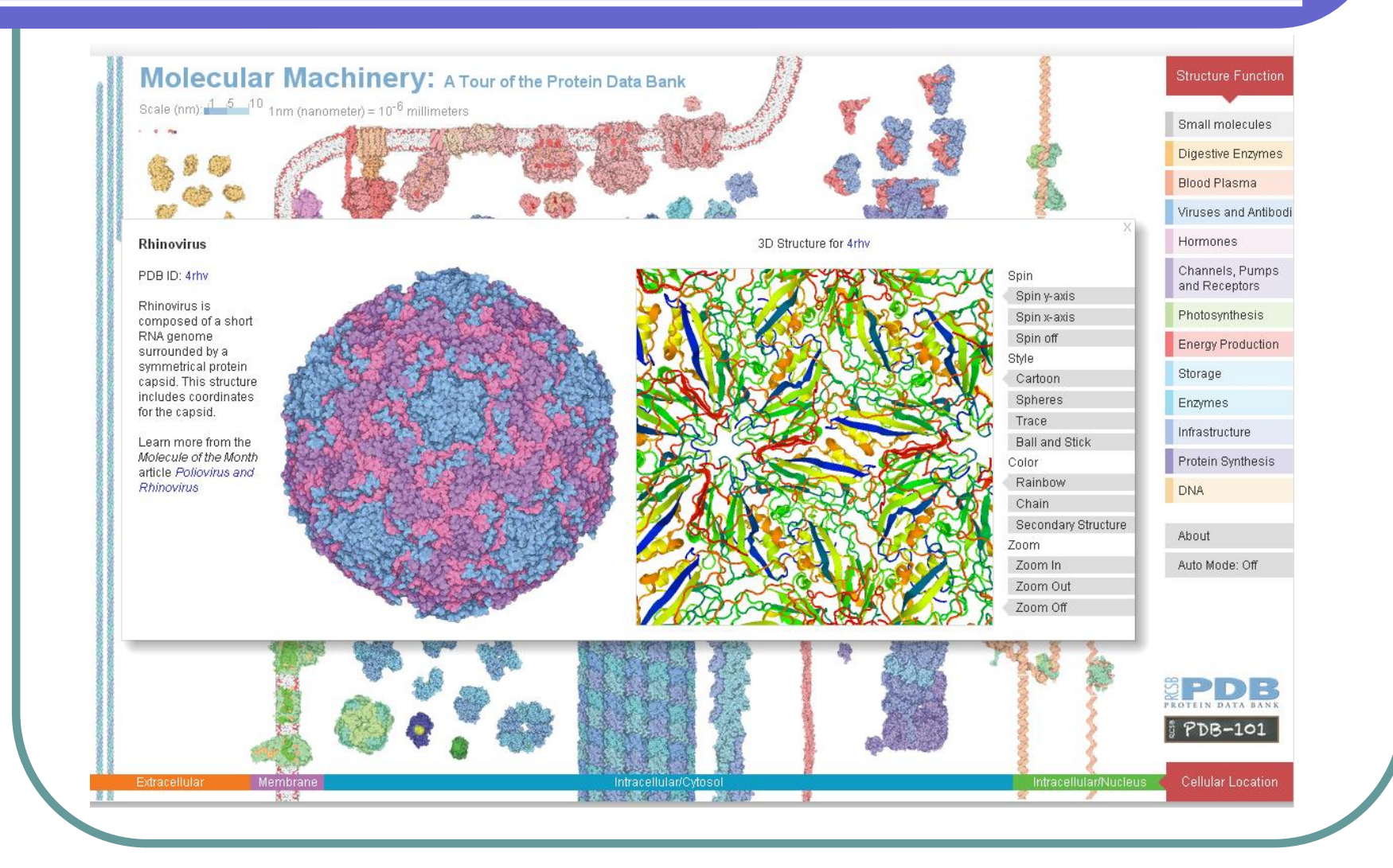

## Searching for your structure (1)

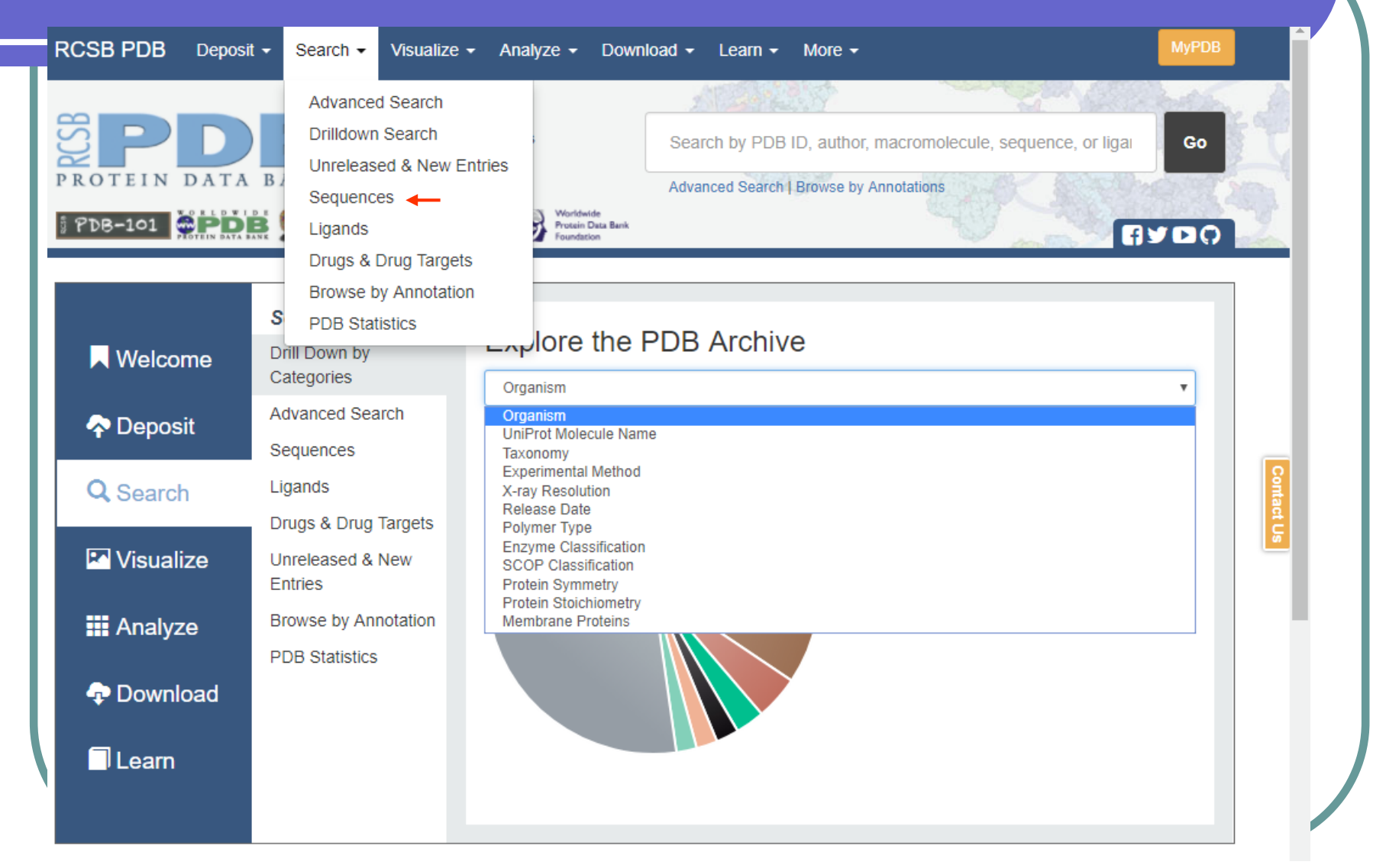

# Searching for your structure (2)

### Search by Sequences

Choose Option A or B to search for protein and nucleic acid sequences. Read Tutorial | Advanced Sequence Searching

NOTE Parameters: BLAST method, E-value cutoff: 10.0, Mask Low Complexity: On.

Option A: Use PDB Sequence

1cqp

### Select Associated Chain

B (Seq: 2) B (Seq: 2) A (Seq: 1)

Run Sequence Search

or Option B: Paste Sequence

GNVDLVFLFDGSMSLQPDEFQKILDFMKDVMKKLSNTSYQFAAV QFSTSYKTEFDFSDYVKWKDPDALLKHVKHMLLLTN

# Searching for your structure (3)

Currently showing 1 - 25 of 104 Page:

Reports:

Select a Report

0

RCSB PDB Deposit 

Search Visualize 

Analyze 

Download 

Learn 

More Refinements ORGANISM Homo sapiens (88)

Query result

browser

Aquifex aeolicus (4) Toxoplasma gondii (3) Rattus norvegicus (3) Mytilus galloprovincialis (3) Mus musculus (3)

UNIPROT MOLECULE NAME

Integrin alpha-L (32) von Willebrand factor (22) Integrin alpha-M (13) Integrin alpha-1 (10) Integrin alpha-X (7) Integrin alpha-2 (6) Ribonuclease PH (4) Refine Query

EXPERIMENTAL METHOD

X-RAY RESOLUTION

less than 1.5 Å (5) 1.5 - 2.0 Å (26)

2.0 - 2.5 Å (36)

2.5 - 3.0 Å (22) 3.0 and more Å (13) Refine Query

RELEASE DATE before 2000 (12)

2000 - 2005 (32)

2005 - 2010 (20)

2010 - 2015 (31) 2015 - today (9)

Refine Query

TAXONOMY Eukaryota (100) Bacteria (4)

X-ray (102) Solution NMR (2) ©3D View

View:

Sort:

Detailed V

| e-value: Best to Worst

Sen, M., Springer, T.A. (2016) Proc Natl Acad Sci U S A 113 2940-2945 Released: 3/2/2016 Macromolecule: Method: X-ray Diffraction

5E6R: Entity 1 containing

Ownload

٧

Chain A

Resolution: 2.9 Å

Residue Count: 1305

1 of 5 ← Previous Next →

Structures of leukocyte integrin aLb2: The al domain, the

headpiece, and the pocket for the internal ligand

Integrin alpha-L (protein) Integrin beta-2 (protein) Unique Ligands: CA, MG, NAG

Length: 182 E-value: 1.6252E-105 Score: 379.407bits (973) Identities: 182/182 (100%) Positives: 182/182 (100%) Gaps: 0/182 (0%)

· · Query GNVDLVFLFDGSMSLQPDEFQKILDFMKDVMKKLSNTSYQFAAVQFSTSYKTEFDFSDYVKWKDPDALLKHVKHMLLLTNTFGAINYV GNVDLVFLFDGSMSLQPDEFQKILDFMKDVMKKLSNTSYQFAAVQFSTSYKTEFDFSDYVKWKDPDALLKHVKHMLLLTNTFGAINYV Sbict GNVDLVFLFDGSMSLOPDEFOKILDFMKDVMKKLSNTSYOFAAVOFSTSYKTEFDFSDYVKWKDPDALLKHVKHMLLLTNTFGAINYV 140 150 160 210 128 170 180 190 200

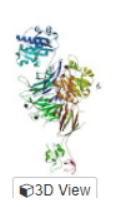

5E6S: Entity 1 containing Chain A. C. E

Download File View File

Displaying 25 v Results

Download File View File

1

Structures of leukocyte integrin aLB2: The al domain, the headpiece, and the pocket for the internal ligand

Sen, M., Springer, T.A.

(2016) Proc Natl Acad Sci U S A 113 2940-2945

## Retrieving your structure – 1CQP

| Structure Summary                                                                                                 | 3D View                                    | Annotations                          | Sequence                                                                                                    | Sequence Similarity                                                                                                    | Structure Similarity                                                                                      | y Experim                                                                                                    | nent                                                                                                    |
|----------------------------------------------------------------------------------------------------|--------------------------------------------|--------------------------------------|----------------------------------------------------------------------------------------------------|----------------------------------------------------------------------------------------------------|----------------------------------------------------------------------------------------------------|----------------------------------------------------------------------------------------------------|----------------------------------------------------------------------------------------------------|
| Biological A                                                                                                    | ssembly 1                                  | e >                                  | 1CQ<br>CRYSTAL<br>LOVAST/<br>DOI: 10.22<br>Classificat<br>Organism(<br>Deposition<br>S., Weitz-S<br>Experimer<br>Method: X<br>Resolution<br>R-Value Fr<br>R-Value W | P<br>L STRUCTURE ANA<br>ATIN AT 2.6 A RESOL<br>10/pdb1CQP/pdb<br>tion: IMMUNE SYSTEM<br>(s): Homo sapiens<br>: 1999-08-10 Released: 2<br>Author(s): Kallen, J., Y<br>Schmidt, G., Hommel, U.<br>htal Data Snapshot<br>-RAY DIFFRACTION<br>1: 2.6 Å<br>ree: 0.257<br>ork: 0.190 | LYSIS OF THE CO<br>LUTION<br>2000-08-07<br>/elzenbach, K., Ram<br>wwPDB<br>Ramachan<br>Sidec<br>F         | OMPLEX<br>age, P., Ge<br>Validation<br>Metric<br>Rfree<br>Clashscore<br>ndran outliers<br>RSRZ outliers<br>RSRZ outliers<br>RSRZ outliers | Display Files Download Files FASTA Sequence PDB Format PDB Format PDBx/mmCIF Format PDBx/mmCIF Format PDBML/XML Format (gz) Biological Assembly 1 Biological Assembly 2 Structure Factors (CIF) Structure Factors (CIF) Structure (CIF) Structure (CIF) Struc |
| Global Symmetry: Asy<br>Global Stoichiometry:<br>Biological assembly 1 a                                          | mmetric - C<br>Monomer -<br>ssigned by a   | 1 <b>O</b><br>A <b>O</b><br>authors. | This is ve                                                                                                    | rsion 1.3 of the entry. See                                                                                                    | complete history.                                                                                         | ₿reo                                                                                                    | Download Primary Citation -                                                                                                    |
| Macromolecule Conten<br>• Total Structure We<br>• Atom Count: 2998<br>• Residue Count: 36<br>• Unique protein cha | it<br>ight: 42499.<br>€<br>€4 €<br>ains: 1 | 41 <b>Ə</b>                          | Structu<br>Kallen, <u>,</u><br>G., Hom<br>(1999) J.<br>PubMed<br>DOI: 10.<br>PubMed<br>The lymp<br>importam                                                         | ral basis for LFA-1 inl<br>J., <u>Welzenbach, K., Ram</u><br><u>mel, U.</u><br>Mol.Biol. 292: 1-9<br>I: <u>10493852</u> Search on F<br>1006/jmbi.1999.3047<br>Abstract:<br>phocyte function-associati<br>t role in T-cell activation a<br>n a drug clinically used for         | nibition upon lovas<br>age, P., Geyl, D., Kriv<br>ubMed<br>ed antigen (LFA-1) be<br>nd leukocyte migratio | statin bindin<br>wacki, R., Lee<br>elongs to the fa<br>on to sites of ir                                                                  | ng to the CD11a I-domain.<br>gg <u>e, G., Cottens, S., Weitz-Schmidt,</u><br>amily of beta2-integrins and plays an<br>nflammation. We report here that                                                                                                    |

# PDB format (1) - 1CQP

|                 | HEADER | IMMUNE SYSTEM 10-AUG-99 1CQP                                           |
|-----------------|--------|------------------------------------------------------------------------|
|                 | TITLE  | CRYSTAL STRUCTURE ANALYSIS OF THE COMPLEX LFA-1 (CD11A) I-DOMAIN /     |
|                 | TITLE  | 2 LOVASTATIN AT 2.6 A RESOLUTION                                       |
|                 | COMPND | MOL_ID: 1;                                                             |
|                 | COMPND | 2 MOLECULE: ANTIGEN CD11A (P180);                                      |
|                 | COMPND | 3 CHAIN: A, B;                                                         |
|                 | COMPND | 4 FRAGMENT: I-DOMAIN, RESIDUES 153-334;                                |
|                 | COMPND | 5 SYNONYM: INTEGRIN ALPHA L, LYMPHOCYTE FUNCTION-ASSOCIATED ANTIGEN 1; |
|                 | COMPND | 6 ALPHA POLYPEPTIDE;                                                   |
|                 | COMPND | 7 ENGINEERED: YES;                                                     |
|                 | COMPND | 8 OTHER_DETAILS: COMPLEXED WITH LOVASTATIN WHICH OCCURS NATURALLY IN   |
| Header,         | COMPND | 9 FUNGI                                                                |
| title and       | SOURCE | MOL_ID: 1;                                                             |
| author <i>{</i> | SOURCE | 2 ORGANISM_SCIENTIFIC: HOMO SAPIENS;                                   |
| records \       | SOURCE | 3 ORGANISM_COMMON: HUMAN;                                              |
|                 | SOURCE | 4 ORGANISM_TAXID: 9606                                                 |
|                 | KEYWDS | ROSSMANN FOLD, STRUCTURAL BASIS FOR LFA-1 INHIBITION, IMMUNE SYSTEM    |
|                 | EXPDTA | X-RAY DIFFRACTION                                                      |
|                 | AUTHOR | J.KALLEN,K.WELZENBACH,P.RAMAGE,D.GEYL,R.KRIWACKI,G.LEGGE,S.COTTENS,    |
|                 | AUTHOR | 2 G.WEITZ-SCHMIDT, U. HOMMEL                                           |
|                 | REVDAT | 3 12-NOV-14 1CQP 1 KEYWDS                                              |
|                 | REVDAT | 2 24-FEB-09 1CQP 1 VERSN                                               |
|                 | REVDAT | 1 07-AUG-00 1CQP 0                                                     |
|                 | JRNL   | AUTH J.KALLEN,K.WELZENBACH,P.RAMAGE,D.GEYL,R.KRIWACKI,G.LEGGE,         |
|                 | JRNL   | AUTH 2 S.COTTENS, G.WEITZ-SCHMIDT, U.HOMMEL                            |
|                 | JRNL   | TITL STRUCTURAL BASIS FOR LFA-1 INHIBITION UPON LOVASTATIN             |
|                 | JRNL   | TITL 2 BINDING TO THE CD11A I-DOMAIN.                                  |
|                 | ` JRNL | REF J.MOL.BIOL. V. 292 1 1999                                          |

•

# PDB format (2)– 1CQP

|                 | REM   | IARK  | 2   | RESOLUT    | IION. 2.60 ANGSTROMS.                              |
|-----------------|-------|-------|-----|------------|----------------------------------------------------|
|                 |       |       |     |            |                                                    |
|                 | REM   | IARK  | 290 | CRYSTAL    | LLOGRAPHIC SYMMETRY                                |
|                 | REM   | IARK  | 290 | SYMMETR    | RY OPERATORS FOR SPACE GROUP: P 21 21 21           |
|                 |       |       |     |            |                                                    |
| Romark records  | REM   | IARK  | 290 | CRYSTAL    | LLOGRAPHIC SYMMETRY TRANSFORMATIONS                |
| Itemark records | REM   | IARK  | 290 | THE FOL    | LLOWING TRANSFORMATIONS OPERATE ON THE ATOM/HETATM |
| •               | REM   | IARK  | 290 | RECORDS    | S IN THIS ENTRY TO PRODUCE CRYSTALLOGRAPHICALLY    |
|                 | REM   | IARK  | 290 | RELATED    | D MOLECULES.                                       |
|                 | REM   | IARK  | 290 | SMTRY      | Y1 1 1.000000 0.000000 0.000000 0.00000            |
|                 | REM   | IARK  | 290 | SMTRY      | r2 1 0.000000 1.000000 0.000000 0.00000            |
|                 | REM   | IARK  | 290 | SMTRY      | r3 1 0.000000 0.000000 1.000000 0.00000            |
|                 | REM   | IARK  | 290 | SMTRY      | Y1 2 -1.000000 0.000000 0.000000 36.35000          |
|                 | REM   | IARK  | 290 | SMTRY      | Y2 2 0.000000 -1.000000 0.000000 0.00000           |
|                 | ۱ REM | IARK  | 290 | SMTRY      | Y3 2 0.000000 0.000000 1.000000 45.90000           |
|                 |       |       |     |            |                                                    |
|                 | ( нет | 1     | MG  | A 310      | 1                                                  |
| Heteroatom      | нет   | 1     | MG  | в 310      | 1                                                  |
| records         | нет   | 1     | 803 | A 311      | 29                                                 |
| (non otomologic | нет   | 1     | 803 | в 311      | 29                                                 |
| (non-standard   | нел   | NAM   |     | MG MAG     |                                                    |
| residues e.g.   | нет   | NAM   |     | 803 T.OV   | UASTATIN                                           |
| ligands, ions   | нет   | SYN   |     | 803 MK-    | -803: LOVALTP: MEVACOR                             |
| and water)      | FOR   | MIT   | ২   | MG         | $2(MG_{2+})$                                       |
|                 | FOR   | MITT. | 5   | 803        | 2 (C24 H36 O5)                                     |
|                 |       | MITT  | 7   | 005<br>UOU | *86/12 0)                                          |
|                 |       | LOL   |     | 11011      |                                                    |

ě

# PDB format (3)– 1CQP

|         | •••          |      |     |     |   |     |        |        |        |      |       |   |
|---------|--------------|------|-----|-----|---|-----|--------|--------|--------|------|-------|---|
|         | ATOM         | 1    | N   | GLY | Α | 128 | 44.810 | 32.209 | 24.312 | 1.00 | 60.46 | N |
|         | ATOM         | 2    | CA  | GLY | Α | 128 | 43.318 | 32.144 | 24.502 | 1.00 | 59.56 | С |
|         | ATOM         | 3    | С   | GLY | Α | 128 | 42.879 | 31.077 | 25.499 | 1.00 | 56.37 | С |
|         | ATOM         | 4    | 0   | GLY | Α | 128 | 43.308 | 31.073 | 26.654 | 1.00 | 57.03 | 0 |
|         |              |      |     |     |   |     |        |        |        |      |       |   |
|         | ATOM         | 1462 | CA  | ILE | Α | 309 | 52.536 | 35.917 | 28.130 | 1.00 | 58.16 | С |
|         | ATOM         | 1463 | С   | ILE | Α | 309 | 51.906 | 37.303 | 28.426 | 1.00 | 65.50 | С |
|         | ATOM         | 1464 | 0   | ILE | Α | 309 | 52.269 | 38.298 | 27.740 | 1.00 | 70.09 | 0 |
|         | ATOM         | 1465 | СВ  | ILE | Α | 309 | 51.655 | 35.083 | 27.164 | 1.00 | 55.20 | С |
|         | ATOM         | 1466 | CG1 | ILE | A | 309 | 52.420 | 33.837 | 26.734 | 1.00 | 50.60 | С |
|         | ATOM         | 1467 | CG2 | ILE | Α | 309 | 51.255 | 35.876 | 25.948 | 1.00 | 67.96 | С |
|         | ATOM         | 1468 | CD1 | ILE | Α | 309 | 53.803 | 34.136 | 26.244 | 1.00 | 39.29 | С |
| Atom    | ATOM         | 1469 | OXT | ILE | A | 309 | 51.061 | 37.396 | 29.345 | 1.00 | 70.38 | 0 |
| records | TER          | 1470 |     | ILE | Α | 309 |        |        |        |      |       |   |
| ≺       | ATOM         | 1471 | N   | GLY | в | 128 | 62.823 | 33.550 | 24.044 | 1.00 | 67.05 | N |
| · ·     | ATOM         | 1472 | CA  | GLY | в | 128 | 64.227 | 33.694 | 24.572 | 1.00 | 66.00 | С |
|         | ATOM         | 1473 | С   | GLY | в | 128 | 64.358 | 33.241 | 26.017 | 1.00 | 61.57 | С |
|         | ATOM         | 1474 | 0   | GLY | в | 128 | 63.468 | 32.572 | 26.556 | 1.00 | 67.10 | 0 |
|         |              |      |     |     |   |     |        |        |        |      |       |   |
|         | ATOM         | 2931 | N   | ILE | в | 309 | 54.545 | 27.250 | 24.474 | 1.00 | 43.38 | N |
|         | ATOM         | 2932 | CA  | ILE | в | 309 | 54.748 | 27.915 | 23.202 | 1.00 | 50.44 | С |
|         | ATOM         | 2933 | С   | ILE | в | 309 | 55.615 | 27.111 | 22.257 | 1.00 | 56.16 | С |
|         | ATOM         | 2934 | 0   | ILE | в | 309 | 56.646 | 26.621 | 22.747 | 1.00 | 63.24 | 0 |
|         | ATOM         | 2935 | СВ  | ILE | в | 309 | 55.413 | 29.255 | 23.479 | 1.00 | 53.14 | С |
|         | ATOM         | 2936 | CG1 | ILE | в | 309 | 54.447 | 30.132 | 24.261 | 1.00 | 58.81 | С |
|         | ATOM         | 2937 | CG2 | ILE | в | 309 | 55.846 | 29.919 | 22.204 | 1.00 | 63.82 | С |
|         | ATOM         | 2938 | CD1 | ILE | в | 309 | 55.101 | 31.303 | 24.905 | 1.00 | 69.98 | С |
|         | ATOM         | 2939 | OXT | ILE | в | 309 | 55.286 | 27.012 | 21.049 | 1.00 | 62.52 | 0 |
|         | <b>V</b> TER | 2940 |     | ILE | в | 309 | •      |        |        |      |       |   |
|         |              |      |     |     |   |     | -      |        |        |      |       |   |

# PDB format (4)– 1CQP

|         | •••    |      |      |     |   |     |    |        |      |      |        |      |       |    |    |
|---------|--------|------|------|-----|---|-----|----|--------|------|------|--------|------|-------|----|----|
|         | HETATM | 2941 | MG   | MG  | Α | 310 |    | 48.079 | -2.3 | 36 2 | 2.333  | 1.00 | 23.16 |    | MG |
|         | HETATM | 2942 | C1   | 803 | Α | 311 |    | 52.497 | 19.0 | 25 2 | 3.052  | 1.00 | 43.13 |    | С  |
|         | HETATM | 2943 | C2   | 803 | Α | 311 |    | 52.393 | 17.4 | 82 2 | 2.971  | 1.00 | 36.38 |    | С  |
|         | HETATM | 2944 | C3   | 803 | А | 311 |    | 52.359 | 16.8 | 34 2 | 4.377  | 1.00 | 33.15 |    | С  |
|         | HETATM | 2945 | C21  | 803 | А | 311 |    | 53.777 | 16.4 | 58 2 | 4.857  | 1.00 | 27.12 |    | С  |
|         |        |      |      |     |   |     |    |        |      |      |        |      |       |    |    |
|         | HETATM | 2971 | MG   | MG  | в | 310 |    | 59.074 | 50.0 | 51 5 | 5.046  | 1.00 | 42.60 |    | MG |
|         | HETATM | 2972 | C1   | 803 | в | 311 |    | 55.082 | 39.9 | 41 3 | 5.863  | 1.00 | 39.50 |    | С  |
|         | HETATM | 2973 | C2   | 803 | в | 311 |    | 55.211 | 40.6 | 42 3 | 7.236  | 1.00 | 34.66 |    | С  |
| HETAM   | HETATM | 2974 | C3   | 803 | в | 311 |    | 55.219 | 39.6 | 39 3 | 8.406  | 1.00 | 26.04 |    | С  |
| records | HETATM | 2975 | C21  | 803 | в | 311 |    | 53.761 | 39.3 | 34 3 | 8.807  | 1.00 | 28.07 |    | С  |
|         |        |      |      |     |   |     |    |        |      |      |        |      |       |    |    |
| 1       | HETATM | 3001 | 0    | HOH | А | 1   |    | 46.704 | 3.3  | 70 1 | 7.939  | 1.00 | 21.72 |    | 0  |
|         | HETATM | 3002 | 0    | нон | А | 2   |    | 37.676 | -1.6 | 58 2 | 6.021  | 1.00 | 24.22 |    | 0  |
|         | HETATM | 3003 | 0    | HOH | А | 3   |    | 47.452 | -0.4 | 86 2 | 1.226  | 1.00 | 26.23 |    | 0  |
|         | HETATM | 3004 | 0    | нон | А | 4   |    | 46.992 | -3.3 | 09 1 | 7.690  | 1.00 | 26.75 |    | 0  |
|         |        |      |      |     |   |     |    |        |      |      |        |      |       |    |    |
|         | CONECT | 90   | 2941 |     |   |     |    |        |      |      |        |      |       |    |    |
|         | CONECT | 104  | 2941 |     |   |     |    |        |      |      |        |      |       |    |    |
|         | CONECT | 905  | 2941 |     |   |     |    |        |      |      |        |      |       |    |    |
|         | CONECT | 1560 | 2971 |     |   |     |    |        |      |      |        |      |       |    |    |
|         | CONECT | 1574 | 2971 |     |   |     |    |        |      |      |        |      |       |    |    |
|         | CONECT | 2375 | 2971 |     |   |     |    |        |      |      |        |      |       |    |    |
|         |        |      |      |     |   |     |    |        |      |      |        |      |       |    |    |
|         | MASTER |      | 309  | 0   |   | 4   | 20 | 14     | 0    | 6    | 6 3084 | 2    | 70    | 28 |    |
|         | END    |      |      |     |   |     |    |        |      |      |        |      |       |    |    |

### Looking at your structure (1) – 1CQP

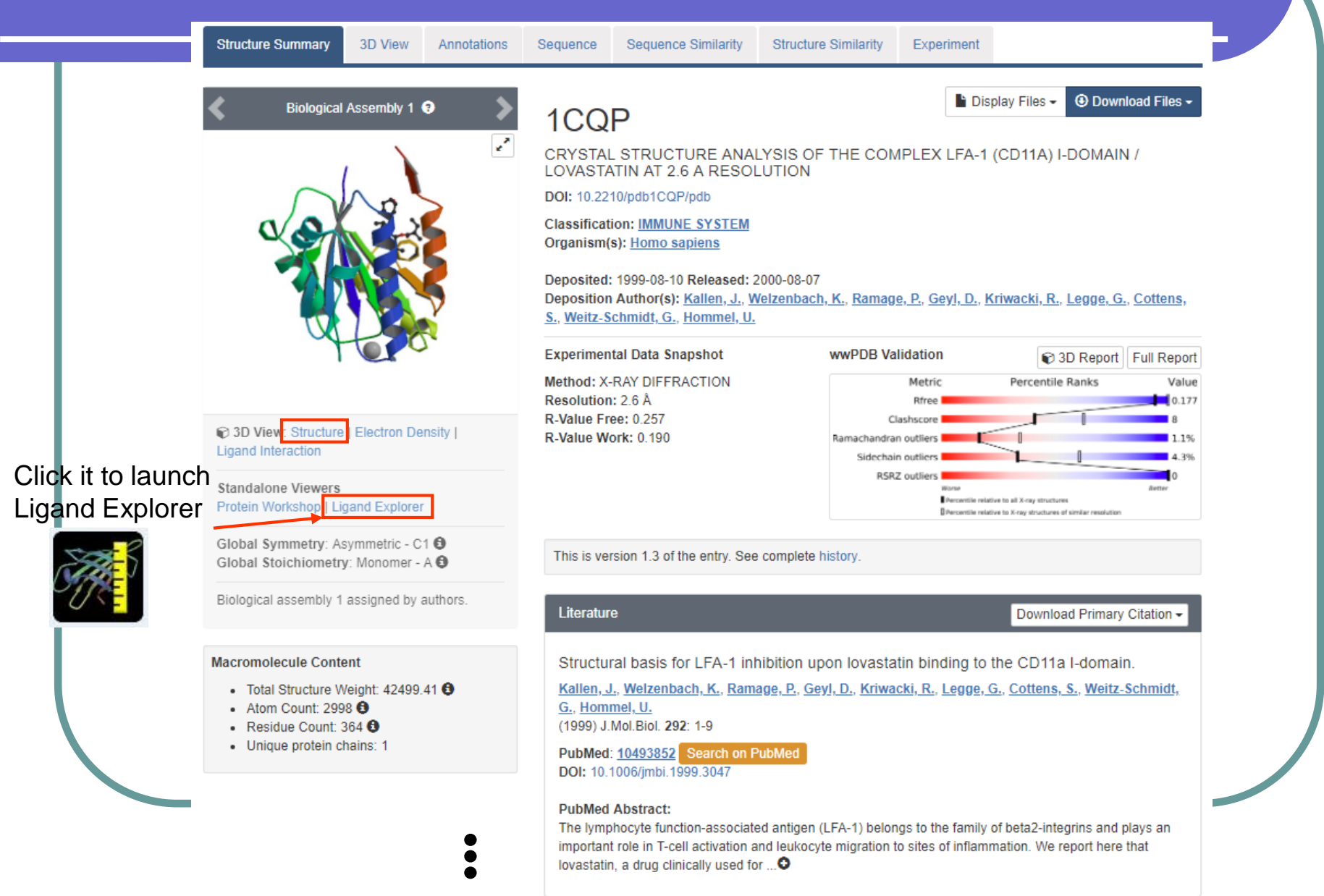

|                                                                      | <b>y</b>              | X               | /                    |                                                                    |
|----------------------------------------------------------------------|-----------------------|-----------------|----------------------|--------------------------------------------------------------------|
| Macromolecules                                                       |                       |                 |                      |                                                                    |
| Find similar proteins by: Sequence                                   | I Structure           |                 |                      |                                                                    |
| Entity ID: 1                                                         |                       |                 |                      |                                                                    |
| Molecule                                                             | Chains                | Sequence Length | Organism             | Details                                                            |
| ANTIGEN CD11A (P180)                                                 | A, B                  | 182             | Homo sapiens         | Gene Names: ITGAL (CD11A)                                          |
| Find proteins for P20701 (Homo s                                     | apiens)               | Go to G         | ene View: ITGAL      | Go to UniProtKB:<br>P20701                                         |
| Protein Feature View                                                 |                       | Actua           | al protein in full-l | Full Protein Feature View for P20701<br>ength Goes to protein feat |
| P20701 P20701 - ITAL_HUN<br>Molec. Processing<br>Motif Extracellular | AN - Integrin alpha-L |                 | Metal-binding re     | egions                                                             |
|                                                                      |                       |                 | 11 <b>1</b>          |                                                                    |
| Secstruc – – K–H––<br>PDB Validation<br>1CQP.A<br>1CQP.B             |                       | α-helix         | β-strand             | -8894-8-68                                                         |
| • Stro                                                               | acture determine      | d region        |                      |                                                                    |
|                                                                      |                       |                 |                      |                                                                    |

#### Protein feature view – 1CQP Organism: Human Length: 1170 UniProt Isoforms: 3, currently showing only the 'canonical' sequence. Gene View for ITGAL Chromosome Location -Other Gene names: CD11A Viewer: NGL This protein in other organisms (by gene name): P20701 - Homo sapiens 34 -P24063 - Mus musculus no matching PDB entries ..... O43746 - Homo sapiens (no matching PDB entries) ŤŤ Q6TYB8 - Bos taurus (no matching PDB entries) 1 PDB ID 1CQP.A Q9UBC8 - Homo sapiens (no matching PDB entries) ŧŤ X Fullscreen Q 📥 Ex gnment Length V Q ŧŤ Q45H73 - Homo sapiens (no matching PDB entries) Q96HB1 - Homo sapiens (no matching PDB entries) ŤŤ 150 200 250 300 350 1000 1050 1100 1150 P20701 P61625 - Bos taurus no matching PDB entries Molec. Processing Integrin alpha-L Motif Extracellula UP Sites Variation Pfam FG-Integrin\_alpha2 - Integrin alpha Predicted **11 11 1** possible SCOP domains disorder region Disorder Hydropathy T ITG ITG IT ITGA ITGA ITGAL ITGAL ITGAL- ITGAL ITGAL ITGAL ITG I IT ITGA ITG IT ITG IT ITG I ITG ITG ITG ITGAL Exon Structure hydrophobic PDB Validation 6E6S.A 1CQPA 1COP.B 1MJN.A 2KBO.A 2MaE A ology Models

ě

## Looking at your structure (3) - 1CQP

#### Small Molecules

| Ligands 2 Unique                                                  |        |                                                                                                    |                  |            |                     |
|-------------------------------------------------------------------|--------|----------------------------------------------------------------------------------------------------|------------------|------------|---------------------|
| ID                                                                | Chains | Name / Formula / InChl Key                                                                                               | 2D Diagram & Int | teractions | 3D Interactions     |
| MG<br>Query on MG<br>Download SDF File ④<br>Download CCD File ④   | А, В   | MAGNESIUM ION<br>Mg<br>JLVVSXFLKOJNIY-UHFFFAOYSA-N                                                                       | Mg <sup>2+</sup> |            | CLigand Interaction |
| 803<br>Query on 803<br>Download SDF File ④<br>Download CCD File ④ | А, В   | LOVA STATIN<br>MK-803; LOVALIP; MEVACOR<br>C <sub>24</sub> H <sub>36</sub> O <sub>5</sub><br>PCZOHLXUXFIOCF-BXMDZJJMSA-N |                  | Stronger   | Cigand Interaction  |

| External Ligand Annotation | External Ligand Annotations            |  |  |  |  |
|----------------------------|----------------------------------------|--|--|--|--|
| ID                         | Binding Affinity (Sequence Identity %) |  |  |  |  |
| 803                        | Kd: 12900 nM (99) BINDINGDB            |  |  |  |  |
| 803                        | IC50: 2400 nM PDBBIND                  |  |  |  |  |

# Browsing your ligand

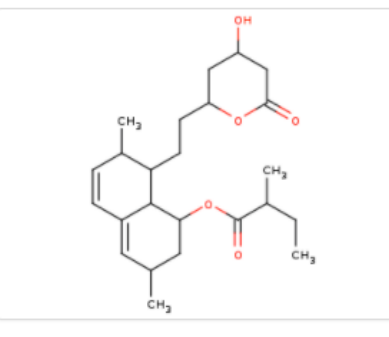

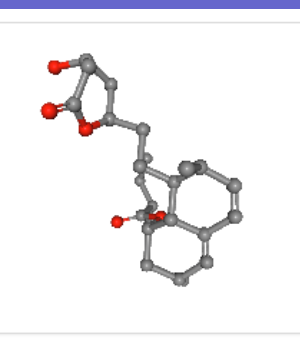

Rotate Hydrogens Labels

|             | Chemical            | Component Summary                                                                                                    |
|-------------|---------------------|----------------------------------------------------------------------------------------------------|
|             | Name                | LOVASTATIN                                                                                                    |
|             | Identifiers         | $\label{eq:stars} \begin{split} & [(1S,3R,7S,8S,8aR)-8-[2-[(2R,4R)-4-hydroxy-6-oxo-oxan-2-yl]ethyl]-3,7-dimethyl-1,2,3,7,8,8a-hexahydronaphthalen-1-yl] (2S)-2-methylbutanoate \end{split}$             |
|             | Formula             | C <sub>24</sub> H <sub>36</sub> O <sub>5</sub>                                                                                                    |
|             | Molecular<br>Weight | 404.54                                                                                                    |
| Chamiaal    | Туре                | NON-POLYMER                                                                                                    |
| information | Isomeric<br>SMILES  | CC[C@H](C)C(=O)O[C@H]1C[C@@H](C)C=C2C=C[C@H](C)[C@H](CC[C@@H]3C[C@@H]<br>(O)CC(=O)O3)[C@@H]12                                                                                                    |
|             | InChl               | InChI=1S/C24H36O5/c1-5-15(3)24(27)29-21-11-14(2)10-17-7-6-16(4)20(23(17)21)9-8-19-12-<br>18(25)13-22(26)28-19/h6-7,10,14-16,18-21,23,25H,5,8-9,11-13H2,1-<br>4H3/t14-,15-,16-,18+,19+,20-,21-,23-/m0/s1 |

|                        | DrugBank                             |
|------------------------|--------------------------------------|
| Chemical Details       | DragDami,                            |
| Formal Charge          | 0                                    |
| Atom Count             | 65                                   |
| Chiral Atom<br>Count   | 8                                    |
| Chiral Atoms           | C1, C12, C14, C16, C3, C7,<br>C8, C9 |
| Bond Count             | 67                                   |
| Aromatic Bond<br>Count | 0                                    |
| Leaving Atoms          | n/a                                  |

803 as a free ligand exists in 1 entry. Examples

Find related ligands: Stereoisomers Similar ligands

View / Download Files -

**Related Data** 

eg. PubChem,

Resources for 803

803

LOVASTATIN

include: 1CQP

Chemical Structure Search

View summary at Ligand Expo

#### Drug Info: DrugBank

InChIKey PCZOHLXUXFIOCF-BXMDZJJMSA-N

| DrugBank ID | DB00227 Different stereochemistry |
|-------------|-----------------------------------|
| Name        | Lovastatin                        |
| Groups      | approved     investigational      |

## Looking at your structure (4) - 1CQP

#### Experimental Data & Validation

Experimental Data

| Experimental Data                        |                |           |  |  |  |  |  |  |
|------------------------------------------|----------------|-----------|--|--|--|--|--|--|
| Method: X-RAY DIFFRACTION                | Unit Cell:     |           |  |  |  |  |  |  |
| Resolution: 2.6 Å<br>R-Value Free: 0.257 | Length (Å)     | Angle (°) |  |  |  |  |  |  |
| R-Value Work: 0.190                      | a = 72.700     | α = 90.00 |  |  |  |  |  |  |
| Space Group: <u>P 21 21 21</u>           | b = 77.700     | β = 90.00 |  |  |  |  |  |  |
|                                          | c = 91.800     | γ = 90.00 |  |  |  |  |  |  |
| Software Package:                        |                |           |  |  |  |  |  |  |
| Software Name                            | Purpose        |           |  |  |  |  |  |  |
| X-PLOR                                   | phasing        |           |  |  |  |  |  |  |
| ENZO                                     | data reduction |           |  |  |  |  |  |  |
| X-PLOR                                   | refinement     |           |  |  |  |  |  |  |
| X-PLOR                                   | model building |           |  |  |  |  |  |  |
| SCALEPACK                                | data scaling   |           |  |  |  |  |  |  |

#### Structure Validation

#### View Full Validation Report or Ramachandran Plots

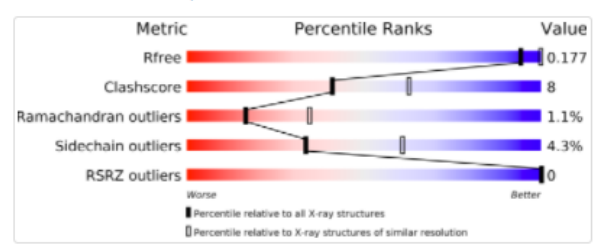

View more in-depth experimental data

#### Entry History

#### Deposition Data

Deposited Date: 1999-08-10 Released Date: 2000-08-07 Deposition Author(s): <u>Kallen, J., Welzenbach, K., Ramage, P., Geyl, D.,</u> <u>Kriwacki, R., Legge, G., Cottens, S., Weitz-Schmidt, G., Hommel, U.</u>

#### Revision History @

- Version 1.0: 2000-08-07
   Type: Initial release
- Version 1.1: 2008-04-27
   Type: Version format compliance
- Version 1.2: 2011-07-13
   Type: Version format compliance
- Version 1.3: 2014-11-12 Type: Structure summary

# Searching for ligand

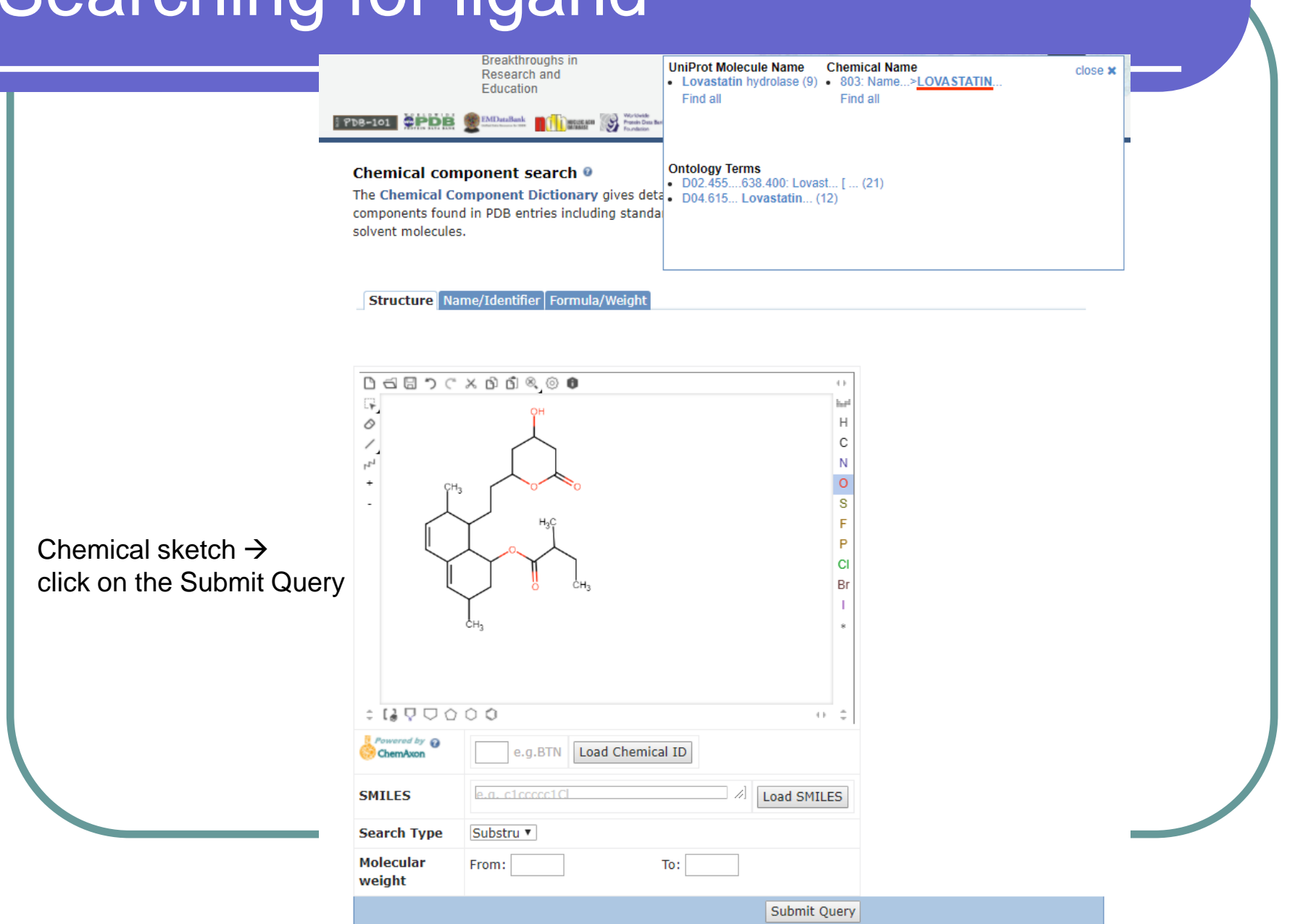

## Structure visualization – NGL

| 1CQP                                                                                                    | Display Files - O Download Files -                 |
|----------------------------------------------------------------------------------------------------|----------------------------------------------------|
| CRYSTAL STRUCTURE ANALYSIS OF THE COMPLEX LFA-1 (CD11A) I-DOMAIN / LOVASTATIN A                                                                   | T 2.6 A RESOLUTION                                 |
| Note: Use your mouse to drag, rotate, and zoom in and out of the structure. Mouse-over to identify atoms and bonds. Mouse controls documentation. | Structure Electron<br>View Density Maps            |
|                                                                                                    | Ligand<br>Viewer                                   |
|                                                                                                    | Structure View<br>Documentation                    |
|                                                                                                    | Assembly 🚱 Bioassem 🔻                              |
|                                                                                                    | Model Ø Model 1 V                                  |
|                                                                                                    | Symmetry O None V                                  |
|                                                                                                    | Style 😡 Surface 🔻                                  |
|                                                                                                    | Color @ Rainbow • Blue to red                      |
|                                                                                                    | Ligand 😡 🛛 Ball & Stic 🔻                           |
|                                                                                                    | Quality 😡 High 🔻                                   |
|                                                                                                    | 💷 Water 🔞 💌 Ions 🔞                                 |
|                                                                                                    | <ul> <li>Clashes O</li> <li>Hydrogens O</li> </ul> |
|                                                                                                    | Default Structure View @                           |
|                                                                                                    |                                                    |
|                                                                                                    |                                                    |
| Download as PNG image                                                                                                    |                                                    |
| Spin I Fullscreen I Center I Screenshot I Perspective Camera                                                                                      |                                                    |
| White background V Focus Ø                                                                                                    |                                                    |
| NGL is a WebGL based 3D viewer powered by Select a different viewer NGL (WebGL)                                                                   | v                                                  |
| MMTF. NGL (WebGL)                                                                                                    | Opening JSmol applet                               |

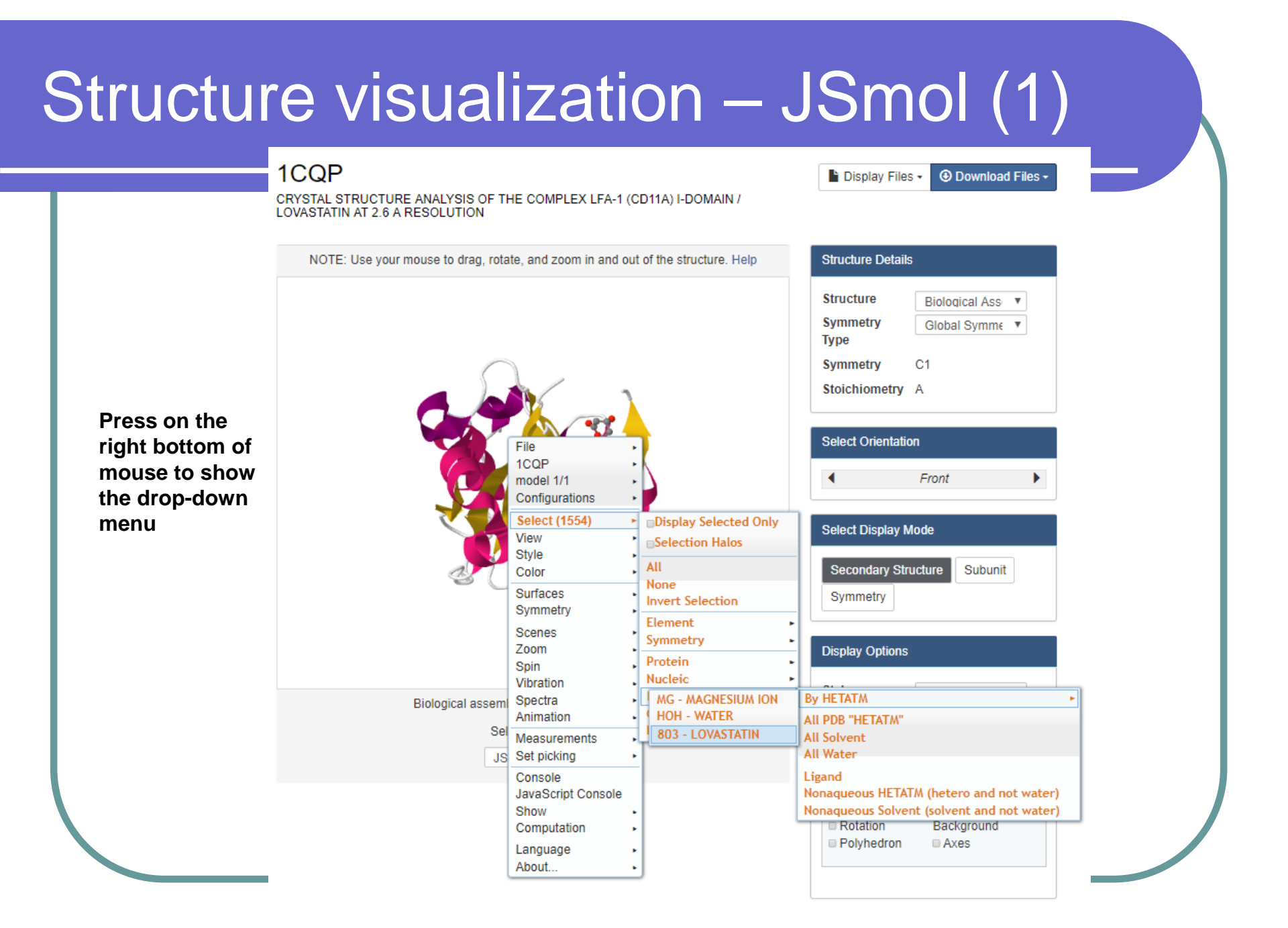

## Structure visualization – JSmol (2)

1CQP

Select  $\rightarrow$  Hetero  $\rightarrow$ By HETATM $\rightarrow$  HEM

Style  $\rightarrow$  Scheme  $\rightarrow$  Ball and Stick

Surface  $\rightarrow$  Dot surface

Select  $\rightarrow$  Hetero  $\rightarrow$ By HETATM $\rightarrow$  MG

Color  $\rightarrow$  Atoms  $\rightarrow$  Cyan

Measurements → Click for distance measurement

on the screen: Click on MG and [803]311:A C21 #1474 Distance: 19.8Å

File  $\rightarrow$  Export  $\rightarrow$  Export PNG image

# CRYSTAL STRUCTURE ANALYSIS OF THE COMPLEX LFA-1 (CD11A) I-DOMAIN / LOVASTATIN AT 2.6 A RESOLUTION NOTE: Use your mouse to drag, rotate, and zoom in and out of the structure. Help GLY1128 A.CA #2 Biological assembly 1 assigned by authors Select a Viewer JSmol (Jav: V

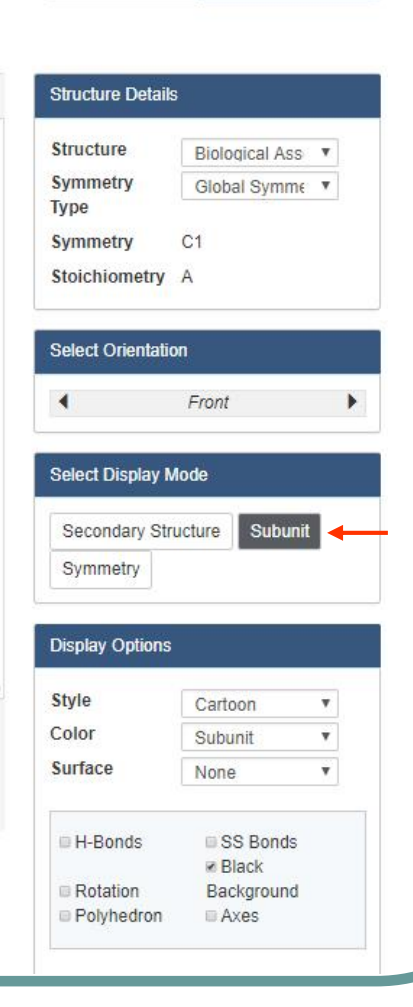

Display Files - Ownload Files -

## Structure comparison -- jFATCAT-rigid (1)

### Analyze Related Features

#### Sequence & Structure Alignment

RCSB PDB's Comparison Tool calculates pairwise sequence (blast2seq, Needleman-Wunsch, and Smith-Waterman) and structure alignments (FATCAT, CE, Mammoth, TM-Align, TopMatch).

Comparisons can be made for any protein in the PDB archive and for customized or local files not in the PDB. Special features include support for both rigid-body and flexible alignments and detection of circular permutations.

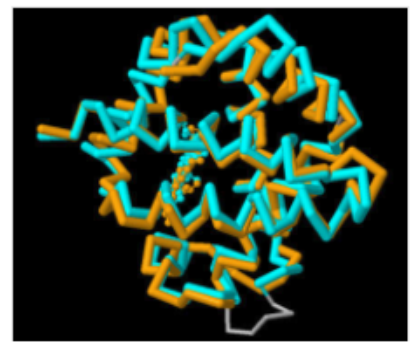

| 1CQP                                     | ↔                                                                                                    | 5E6S          |                                           |                          |     |
|------------------------------------------|----------------------------------------------------------------------------------------------------|---------------|-------------------------------------------|--------------------------|-----|
| Select Associated Chain ID               |                                                                                                    | Select Asso   | ciated Chain ID                           |                          |     |
| A (Seq: 1)                               | Ŧ                                                                                                    | A (Seq: YM    | NLDVRGARSFSPPRAG                          | RHFGYRVLQV( •            |     |
| - Select Comparison Method -             | Align                                                                                                    | More Option   | s                                         |                          |     |
| - Select Comparison Method -             |                                                                                                    |               |                                           |                          |     |
| Sequence Alignment                       |                                                                                                    |               |                                           |                          |     |
| blast2seq                                |                                                                                                    |               |                                           |                          |     |
| Needleman-Wunsch                         |                                                                                                    |               |                                           |                          |     |
| Smith-Waterman                           |                                                                                                    |               | The strength of the strength of           |                          |     |
| Structure Alignment                      | al symmetry a                                                                                                    | mong subunits | <ol> <li>The view displays the</li> </ol> | symmetry axes, a polyneo | ror |
| jFATCAT - rigid                          | asizes the sym                                                                                                    | imetry.       |                                           |                          |     |
| jFATCAT - flexible                       | pin Stre                                                                                                    | ptavidin      | Inovirus                                  |                          |     |
| jCE algorithm                            |                                                                                                    | ~7            | A. A.                                     |                          |     |
| jCE Circular Permutation                 | illa -                                                                                                    | and a         | 6 6 1                                     |                          |     |
| External: FatCat                         |                                                                                                    | 内部产人          |                                           |                          |     |
| External: Mammoth                        |                                                                                                    | 6-3-2         |                                           |                          |     |
| External: TM-Align                       |                                                                                                    | 1353 M        |                                           |                          |     |
| External: TopMatch                       | and the second second s | 244.5         | B A CAR                                   |                          |     |
| External: TM-Align<br>External: TopMatch |                                                                                                    |               |                                           |                          |     |

## Structure comparison -- jFATCAT-rigid (2)

#### **Structure Alignment View**

Pre-calculated jFATCAT\_rigid results for 4GED.A vs. 2WD4.A .

This page provides a summary view of the protein structure alignment.

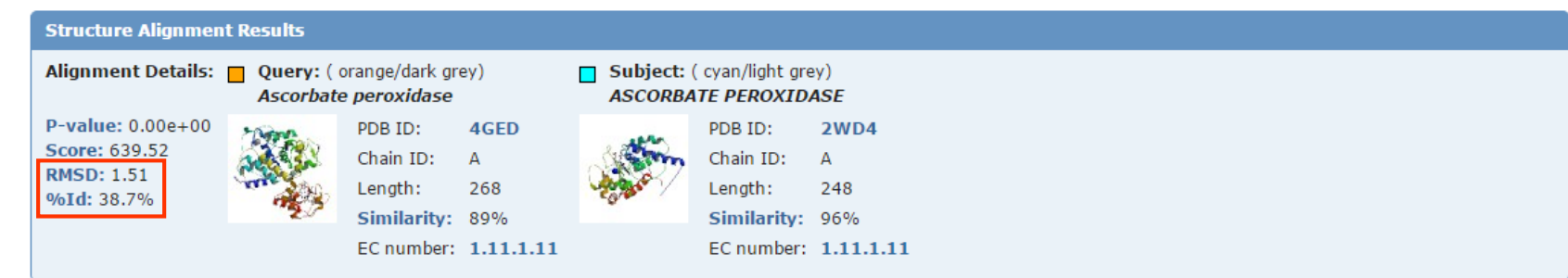

#### **Comparison Method**

```
Select these two chains for other comparison: --- Select Comparison Method --- ▼
Click here to align other protein chains. Back to the all vs. all search results for 4GED.A or 2WD4.A
```

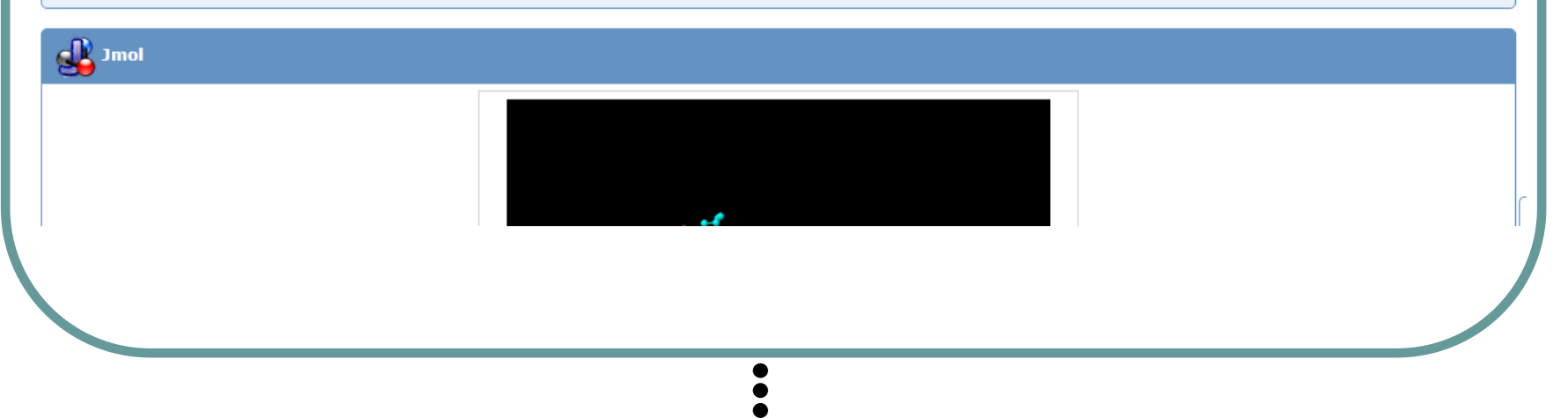

## Structure comparison -- jFATCAT-rigid (3)

#### **Comparison Method**

Select these two chains for other comparison:

--- Select Comparison Method ---

Click here to align other protein chains. Back to the all vs. all search results for 4GED.A or 2WD4.A

#### Jmol

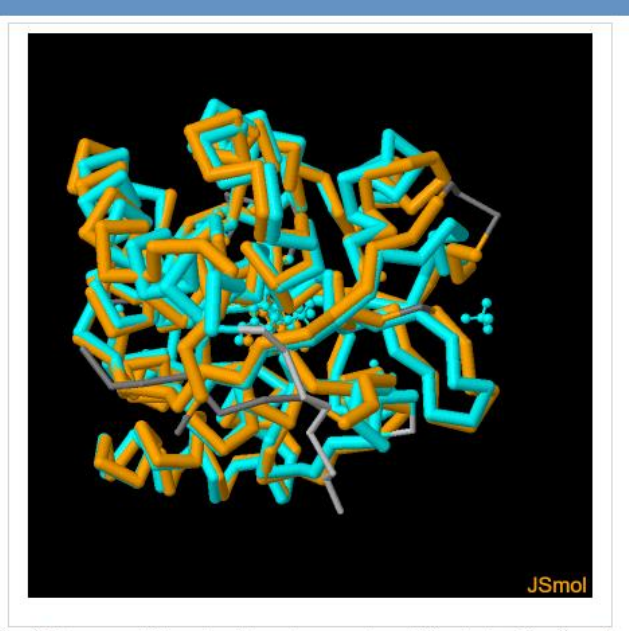

Tip: right-mouse click on Jmol to get access to additional Jmol functionality.

#### Reset Display

#### Jmol Script

 Display
 Query & Target
 Show Both
 V
 Style
 Backbone
 V
 Color
 Secondary Structure V

 Toggle
 Selection
 H-Bonds
 SS
 Bonds
 Rotation
 Antialias
 Display (nicer)
 Black
 Background

 Color Legend
 4GED.A
 2WD4.A
 2WD4.A
 2WD4.A
 2WD4.A
 2WD4.A

It is also possible to view this alignment using the stand-alone Java Web Start application.

### Structure comparison -- jFATCAT-rigid (4)

| Alignment Block(s) Alignment with Sequence Conservation                                                                                                    |                              |
|----------------------------------------------------------------------------------------------------|------------------------------|
| Align 4GED.A.pdb Length1: 268 with 2WD4.A.pdb Length2: 248         P-value: 0.00e+00         Equ: 239         RMSD: 1.51         Score: 639.52         Align-len: 261         Gaps: 22 (8.43%)         Identity: 38.70%         Similarity: 53.64%         35:A       50:A         FeppFDIRALRADIEDMISEKLELGPSLIRLAWHEAASYDCFKKDGSPNSASMRFKPECLYAGNKGLDIP                                                                                                    | Sequence-Structure alignment |
| 110:A       130:A       150:A       170:A         .       .       .       .       .       .       .         RKALETLKKKYPQISYADLWVLAAYVAIEYMGGPTIPFCWGRVDAK       .       .       .       .       .         RKALETLKKKYPQISYADLWVLAAYVAIEYMGGPTIPFCWGRVDAK       .       .       .       .       .       .         WRLLEPLKAEFFILSYADFYQLAGVVAVEVTGGPEVPFHPGREDKP       .       .       .       .       .       .         90:A       110:A       130:A       .       .       .       .       . |                              |
| 190:A       210:A       230:A         .                                                 FR-RLGFNDQETVALIGAHTCGECHIEFSGYHGPWTHDKNGFDNSFFTQLLDEDwVLNPKVEQMQLMDRA               .                         FGkAMGLTDQDIVALSGGHTIGAAHKERSGFEGPWTSNPLIFDNSYFTELLSGE       .               .               .         150:A       170:A       190:A       .       .       .       .       .                                                                                                    |                              |
| 250:A 270:A 290:A<br>.   .   .   .   .  <br>TTKLFMLPSDVCLLLDPSYRKYVELYAKDNDRFNKDFANAFKKLTELGTRN<br> :.    . .:.  . . . . . <br>KEGLLQLPSDKALLSDPVFRPLVKYAADEDAFFADYAEAHQKLSELGFAD                                                                                                    |                              |

### Structure comparison -- jFATCAT-rigid (5)

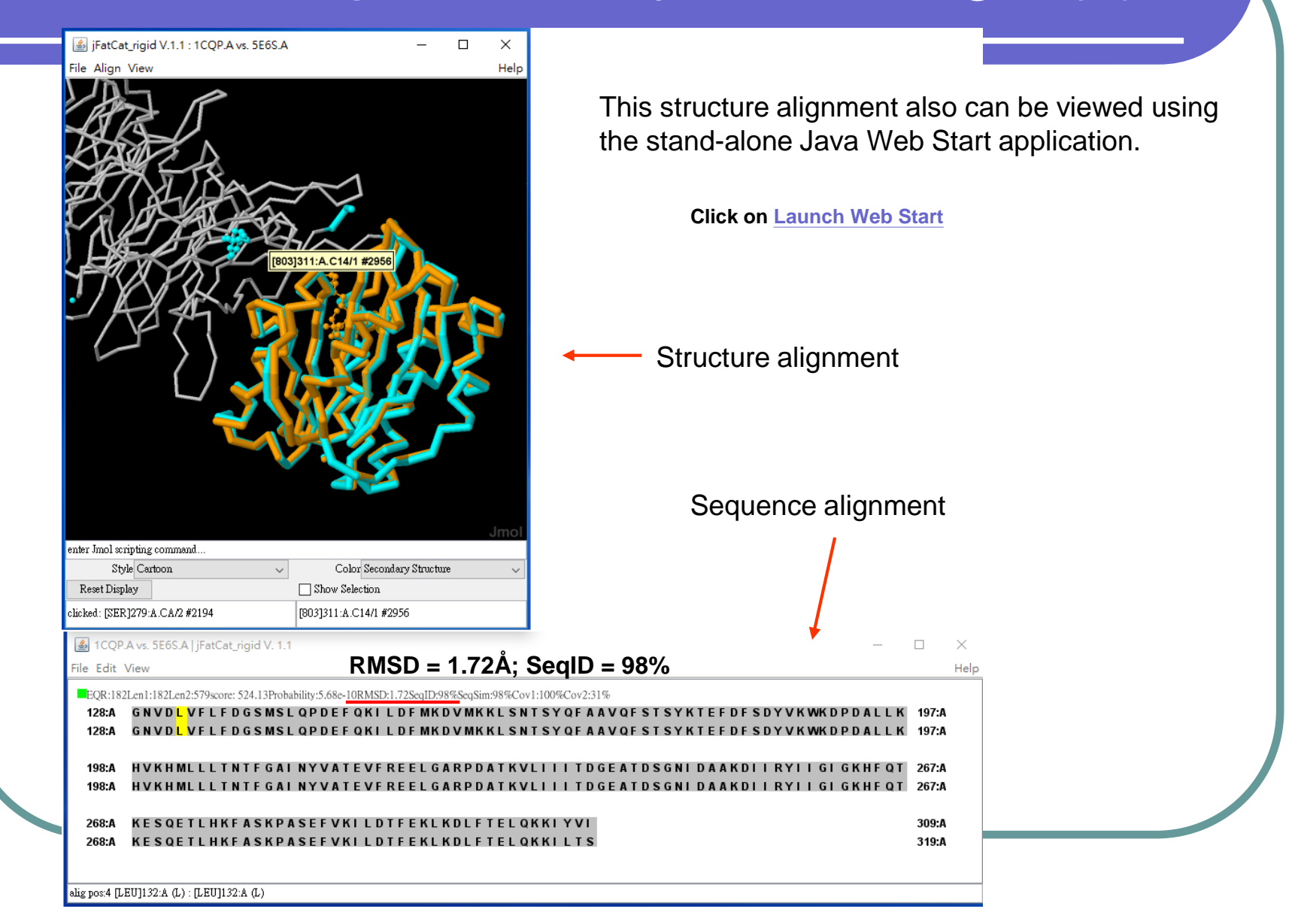

## Drug and Drug Target Mapping

| <br>KCOD F          | DB Deposit                                                                                                    | - Search -                                                                                                    | Visualize +                                                    | Analyz                                          | e - Download -                                                                                                    | Learn -                                               | More -                                                            | -                           |                             |                               |                                       |                                             | MyPDB                               |
|---------------------|----------------------------------------------------------------------------------------------------|----------------------------------------------------------------------------------------------------|----------------------------------------------------------------|-------------------------------------------------|----------------------------------------------------------------------------------------------------|-------------------------------------------------------|-------------------------------------------------------------------|-----------------------------|-----------------------------|-------------------------------|---------------------------------------|---------------------------------------------|-------------------------------------|
| PD8-1               | 01 <b>CPDB</b>                                                                                                    | Advanced<br>Drilldown<br>Unrelease                                                                                                    | l Search<br>Search<br>ed & New E                               | ntries                                          | le<br>taz Barit<br>n                                                                                                    |                                                       | 11                                                                |                             |                             |                               |                                       | F                                           | A DOU                               |
| Dru                 | g and Dru                                                                                                    | Sequence<br>Ligands                                                                                                    | es                                                             |                                                 |                                                                                                    |                                                       |                                                                   |                             |                             |                               |                                       |                                             |                                     |
| Two ta<br>weekly    | bles provide ad<br>/ update.                                                                                        | Drugs & Drugs & Drugs | Drug Target                                                    | s <sup>0</sup>                                  | l drug target inforn                                                                                                    | nation fron                                           | n DrugBa                                                          | ank that a                  | are mapp                    | ed to PD                      | B entries                             | s with ea                                   | ach                                 |
| • C<br>d            | rugs Bound to<br>rugs.                                                                                              | Pr PDB Stati                                                                                                    | istics                                                         | d                                               | to primary target(                                                                                                    | s), or a ho                                           | molog of                                                          | f primary                   | target(s)                   | , i.e., co-                   | crystal st                            | tructures                                   | s of                                |
| • F<br>d            | rimary Drug Ta<br>rug targets, dru                                                                                  | rgets: Lists prii<br>g target with d                                                                                                    | mary drug t<br>ifferent bou                                    | argets in<br>nd ligand                          | the PDB, regardle<br>s). Biotherapeutics                                                                                                    | ss if the dr<br>s, such as                            | ug mole<br>complex                                                | cule is pa<br>(es with n    | art of the<br>nonoclor      | PDB enti<br>al antibo         | ry (e.g., a<br>dies, are              | apo form<br>include                         | ns of<br>ed.                        |
| See d               | escription of co                                                                                                    | umn names                                                                                                    |                                                                |                                                 |                                                                                                    |                                                       |                                                                   |                             |                             |                               |                                       |                                             |                                     |
| Searc               | n by Generic or                                                                                                    | Brand Names                                                                                                    |                                                                | ATIN                                            |                                                                                                    |                                                       |                                                                   |                             |                             |                               |                                       |                                             |                                     |
| (sepai              | ate multiple urt                                                                                                    | igs by comma                                                                                                    | QUERY                                                          | RESET                                           |                                                                                                    |                                                       |                                                                   |                             |                             |                               |                                       |                                             |                                     |
| Drug                | gs Bound to Pri                                                                                                    | mary Targets                                                                                                    | Primary                                                        | Drug Targ                                       | jets                                                                                                    |                                                       |                                                                   |                             |                             |                               |                                       |                                             |                                     |
|                     |                                                                                                    |                                                                                                    |                                                                |                                                 |                                                                                                    |                                                       |                                                                   |                             |                             |                               |                                       |                                             |                                     |
| The<br>with         | top 3 PDB IDs f<br>better resolutio                                                                                 | for each drug k<br>n will take prec                                                                                                    | ased on th<br>edence.                                          | e drug ta                                       | rget sequence si                                                                                                    | milarity s                                            | earch. If                                                         | the sequ                    | ience ide                   | entities ar                   | e same,                               | the PDE                                     | 3 ID                                |
| The<br>with<br>Clic | top 3 PDB IDs t<br>better resolutio<br>k on column he                                                               | for each drug k<br>n will take prec<br>aders to sort u                                                                                                    | pased on th<br>edence.<br>ip/down. Cl                          | e drug ta<br>ick again                          | rget sequence si<br>to reverse order.                                                                                                    | milarity se<br>CSV 교                                  | earch. If                                                         | the sequ                    | ience ide                   | entities ar                   | e same,                               | the PDE                                     | 3 ID                                |
| The<br>with<br>Clic | top 3 PDB IDs t<br>better resolutio<br>k on column he                                                               | for each drug b<br>n will take prec<br>eaders to sort u                                                                                                    | pased on th<br>edence.<br>Ip/down. Cl                          | e drug ta<br>ick again<br>M 44                  | rget sequence si<br>to reverse order.<br>  Page 1                                                                                                    | milarity s<br>CSV 교<br>of 179                         | earch. If<br>→ N                                                  | the sequ                    | ience ide                   | entities ar                   | e same,<br>View 1                     | the PDE                                     | 3 ID<br>0<br>3,580                  |
| The<br>with<br>Clic | top 3 PDB IDs i<br>better resolutio<br>k on column he<br>Generic<br>Name                                            | for each drug b<br>n will take pred<br>eaders to sort u<br>Brand<br>Name                                                                                                    | pased on th<br>cedence.<br>Ip/down. Cl<br>DrugBa<br>ID         | e drug ta<br>ick again<br>id &<br>ATC<br>Codes  | to reverse order.<br>Page 1<br>Target<br>Name                                                                                                    | CSV a<br>of 179<br>UniProt<br>ID                      | PDB                                                               | Seq.                        | PDB<br>ID 2                 | seq.<br>Identit               | View 1<br>PDB<br>ID 3                 | - 20 of Seq.<br>Identi                      | 3 ID<br>3,580<br>All<br>PDB         |
| The<br>with<br>Clic | top 3 PDB IDs i<br>better resolutio<br>k on column he<br>Generic<br>Name<br>3,4-Methylene                           | for each drug b<br>n will take prec<br>eaders to sort u<br>Brand<br>Name                                                                                                    | pased on the sedence.<br>p/down. Cl<br>DrugBa<br>ID<br>DB01454 | e drug ta<br>ick again<br>id 40<br>ATC<br>Codes | to reverse order.<br>Page 1<br>Target<br>Name<br>Synaptic<br>vesicular amine<br>transporter                                                                                                    | CSV a<br>of 179<br>UniProt<br>ID<br>Q05940            | PDB<br>ID 1                                                       | the sequ<br>Seq.<br>Identit | PDB<br>ID 2                 | seq.<br>Identit               | View 1<br>PDB<br>ID 3                 | - 20 of<br>Seq.<br>Identi                   | 3 ID<br>3,580<br>All<br>PDB         |
| The with Clic       | top 3 PDB IDs i<br>better resolutio<br>k on column he<br>Generic <b>A</b><br>Name<br>3,4-Methylene<br>3,4-Methylene | for each drug b<br>n will take prec<br>eaders to sort u<br>Brand<br>Name                                                                                                    | DrugBa<br>DDrugBa<br>DB01454                                   | e drug ta<br>ick again<br>k 4<br>ATC<br>Codes   | to reverse order.<br>Page 1<br>Target<br>Name<br>Synaptic<br>vesicular amine<br>transporter<br>Sodium-<br>dependent<br>noradrenaline<br>transporter                                                                         | C SV a<br>of 179<br>UniProt<br>ID<br>Q05940<br>P23975 | PDB<br>ID 1<br>4XPH                                               | Seq.<br>Identit             | PDB<br>ID 2<br>4XP6         | Seq.<br>Identit<br>59%        | View 1<br>PDB<br>ID 3<br>4XP5         | - 20 of<br>Seq.<br>Identi<br>59%            | 3 ID<br>3,580<br>All<br>PDB<br>Find |
| The with Clic       | top 3 PDB IDs i<br>better resolutio<br>ik on column he<br>Generic <b>A</b><br>3,4-Methylene<br>3,4-Methylene        | for each drug b<br>n will take prec<br>eaders to sort u<br>Brand<br>Name                                                                                                    | DrugBa<br>ID<br>DB01454<br>DB01454                             | e drug ta<br>ick again<br>M 40<br>ATC<br>Codes  | rget sequence si<br>to reverse order.<br>Page 1<br>Target<br>Name<br>Synaptic<br>vesicular amine<br>transporter<br>Sodium-<br>dependent<br>noradrenaline<br>transporter<br>Sodium-<br>dependent<br>serotonin<br>transporter | C SV @                                                | <ul> <li>PDB</li> <li>ID 1</li> <li>4XPH</li> <li>5l6X</li> </ul> | Seq.<br>Identit<br>59%      | PDB<br>ID 2<br>4XP6<br>5171 | Seq.<br>Identit<br>59%<br>99% | View 1<br>PDB<br>ID 3<br>4XP5<br>5I73 | the PDE<br>- 20 of<br>Seq.<br>Identi<br>59% | 3 ID<br>3,580<br>All<br>PDB<br>Find |

## Protein-ligand interaction (1)

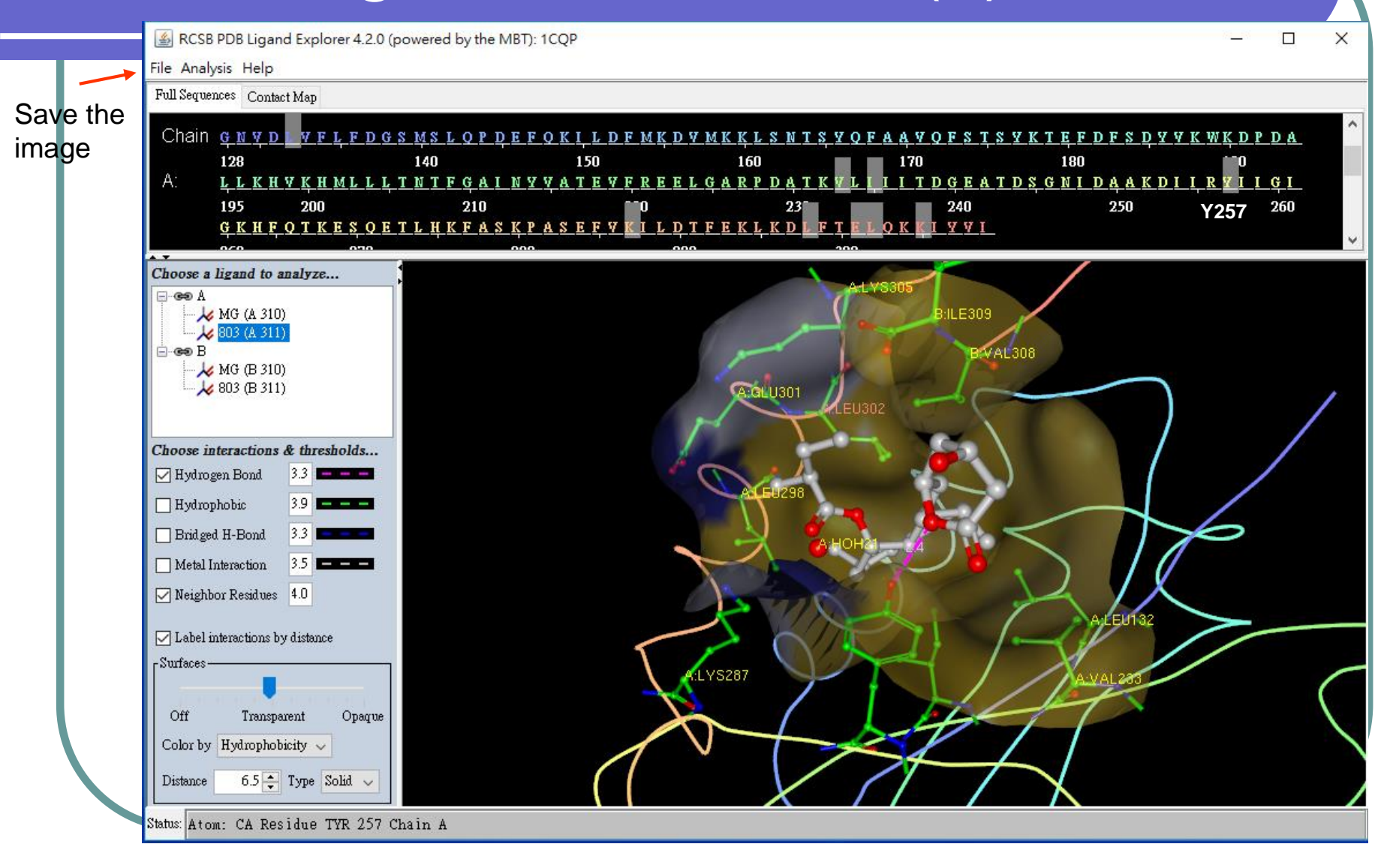

## Protein-ligand interaction (2)

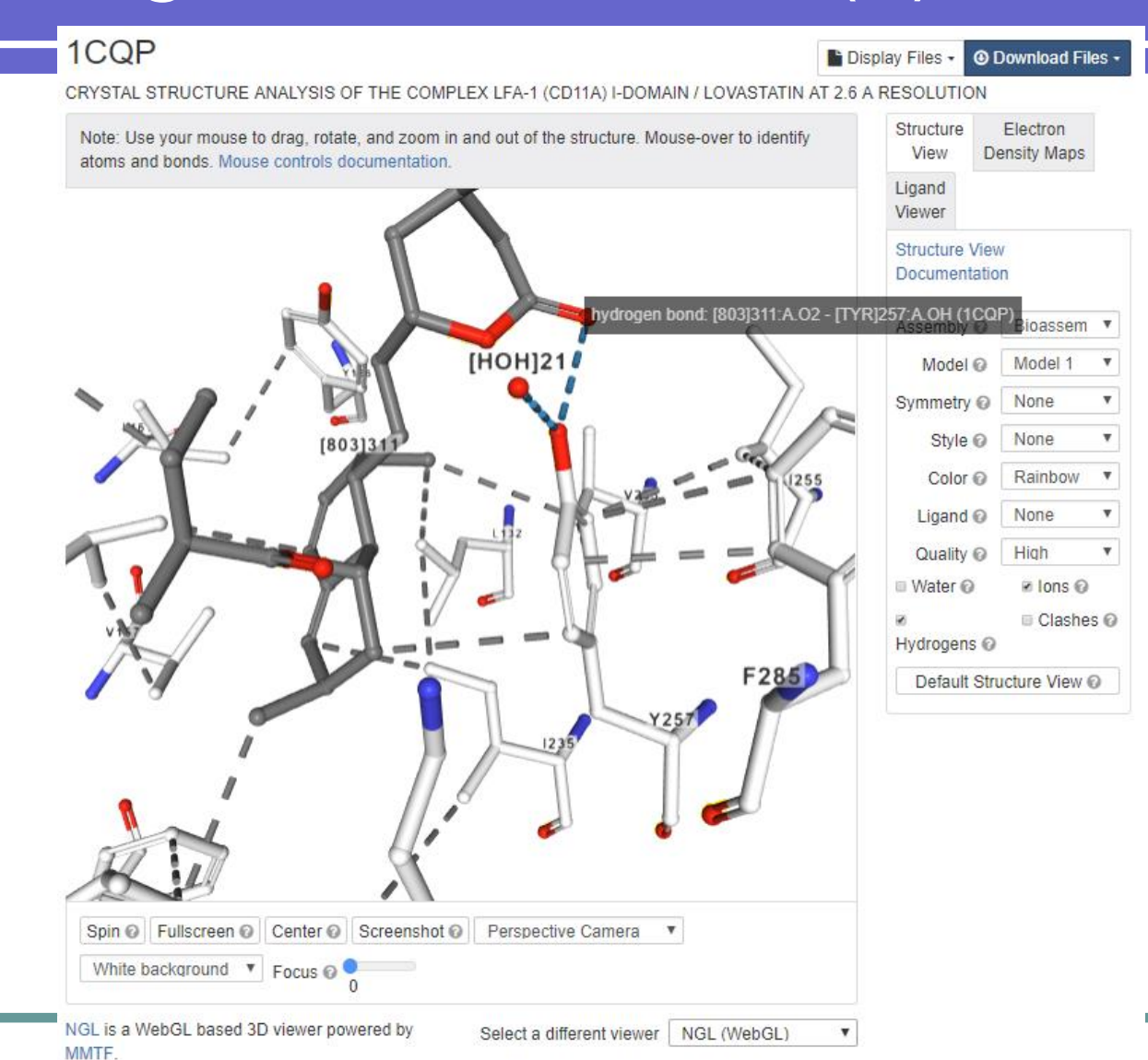

# Other features

- Human Gene View
- Pathway View
- Transmembrane Proteins

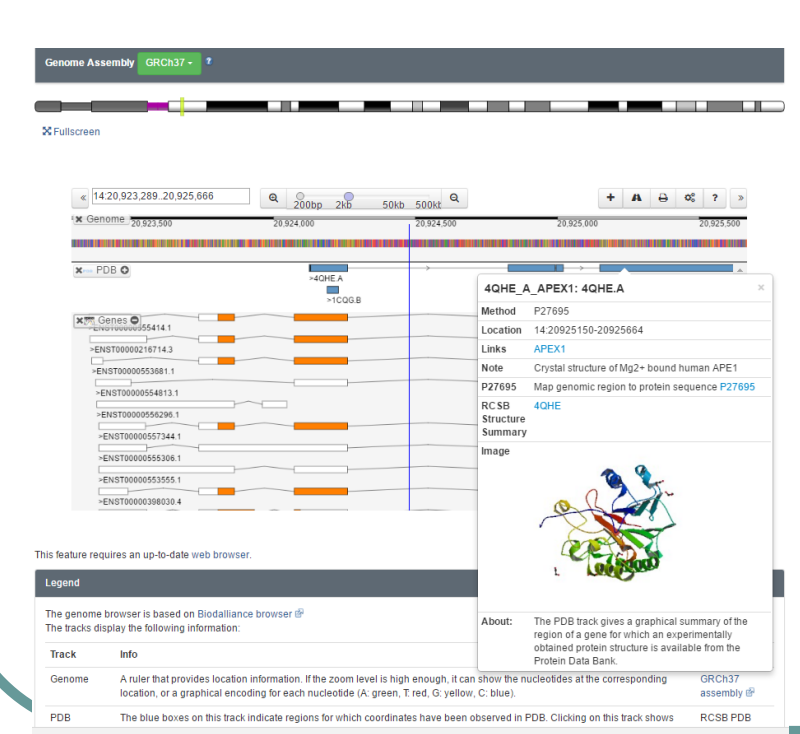

#### Pathway View: Map PDB Data onto Metabolic Pathways

Select an organism and a metabolic pathway from the pulldown menus to view a map.

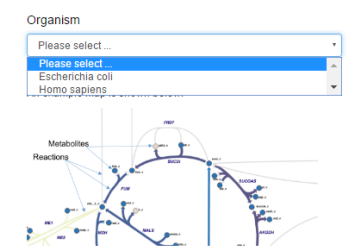

Please select ...

#### Please select .

Map

Amino acid metabolism (partial) Carbohydrate metabolism Glycolysis TCA PPP Inositol retinol metabolism Tryptophan metabolism

· In a reaction pathway map, each arrow represents a reaction and each node represents a metabolite.

- The size and color of each reaction arrow indicates the number of PDB entries or homology models that are associated with it.
   If there is no PDB entry associated with a reaction, its arrow will be gray.
  - If there are only homology models associated with a reaction, its arrow will be yellow.

If there are PDB entries associated with a reaction, the color of its arrow will vary from light blue to dark blue depending on the number of associated entries in that map.

- The color of a metabolite node indicates the presence (blue) or absence (gray) of the compound in the vwPDB Chemical Component Dictionary (CCD).
- Clicking on a node or arrow will reveal the associated ligand ID or a list of the associated PDB entries, respectively.
- The last character of a metabolite may indicate its compartment : \_c -> cytosolic \_m -> mitochondrial \_e -> extracellular space
- The lighter numbers displays the stoichiometry of the metabolite in the reaction. When it is 1, we hide the number.

The PDB to Reaction mapping is based on the data provided by GEM-PRO project. In brief, genes are linked to proteins and proteins interact with metabolites. Therefore genes and proteins can be associated with reactions and metabolities in the provided genome-scale models. In order to associate a PDB id with a reaction, we use the relation from Gene to UniProt or DB0. (Gene -> UniProt -> PDB. The UniProt in PDB mapping is available from the SIFTS initiate.

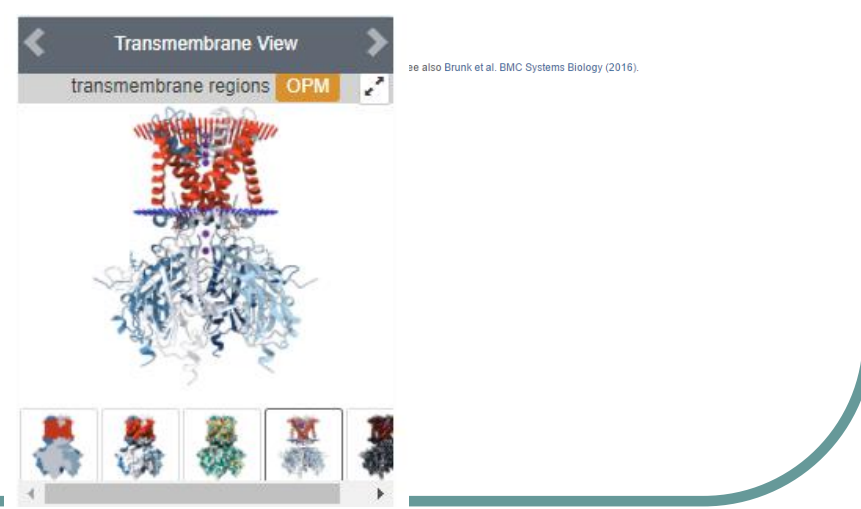

# Multiple file downloading

|                 | Experimental Data      | Enter PDB IDs separated by comma or white space. Note: The Download Tool is launched as a stand-alone application using the Java Web Start protocol. More Download Help 9 |
|-----------------|------------------------|----------------------------------------------------------------------------------------------------|
| 주 Deposit       | Sequences<br>Ligands   | 4D2I,4CS4,4CIW,4Q4W                                                                                                    |
| <b>Q</b> Search | FTP Archive & Services |                                                                                                    |
| Visualize       | Web Services           | Coordinates: DDB @ PDBx/mmCIF DDBML/XML DBiological Assemblies                                                                                                    |
| Analyze         | RESTful Web Services   | Experimental Structure Factors NMR Restraints                                                                                                    |
| Download        |                        | Osmossien                                                                                                    |
| 🗍 Learn         |                        | Type:<br>© uncompressed<br>© gzipped                                                                                                    |

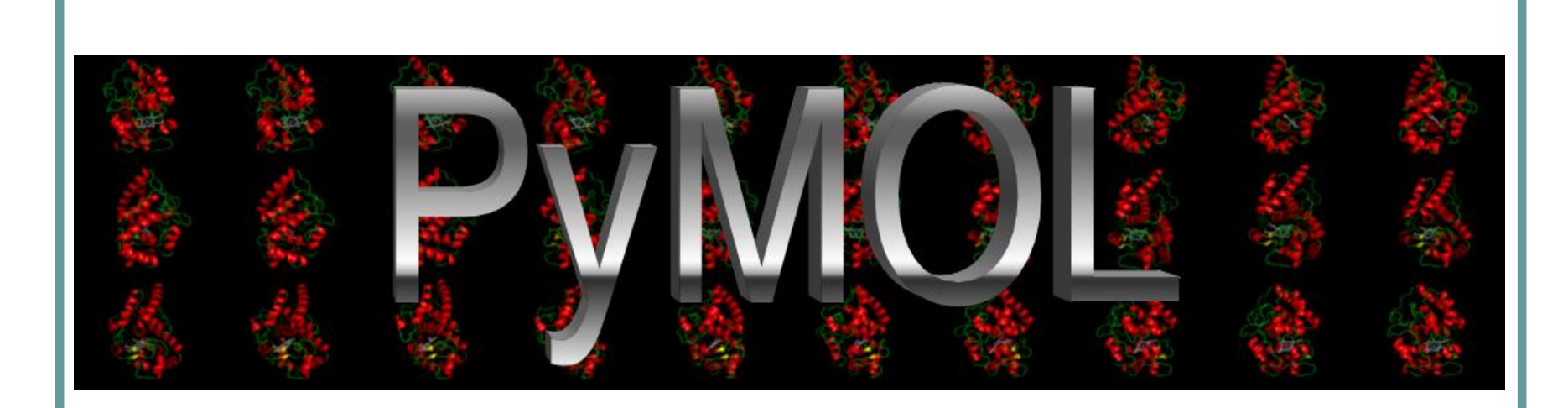

# What PyMOL Can Do ...

- Open source
- Support multiple file formats including pdb, mol2, sdf,...
- Manipulate multiple molecules
- High quality rendering
- Read in density maps in CCP4 or X-PLOR format
- Van der Waals surface rendering
- Extensive animation generation
- Written in C and Python languages
- Get the free source code or purchase licenses (https://pymol.org/ and https://sourceforge.net/projects/pymol/)

### Visualize 1CQP using PyMOL

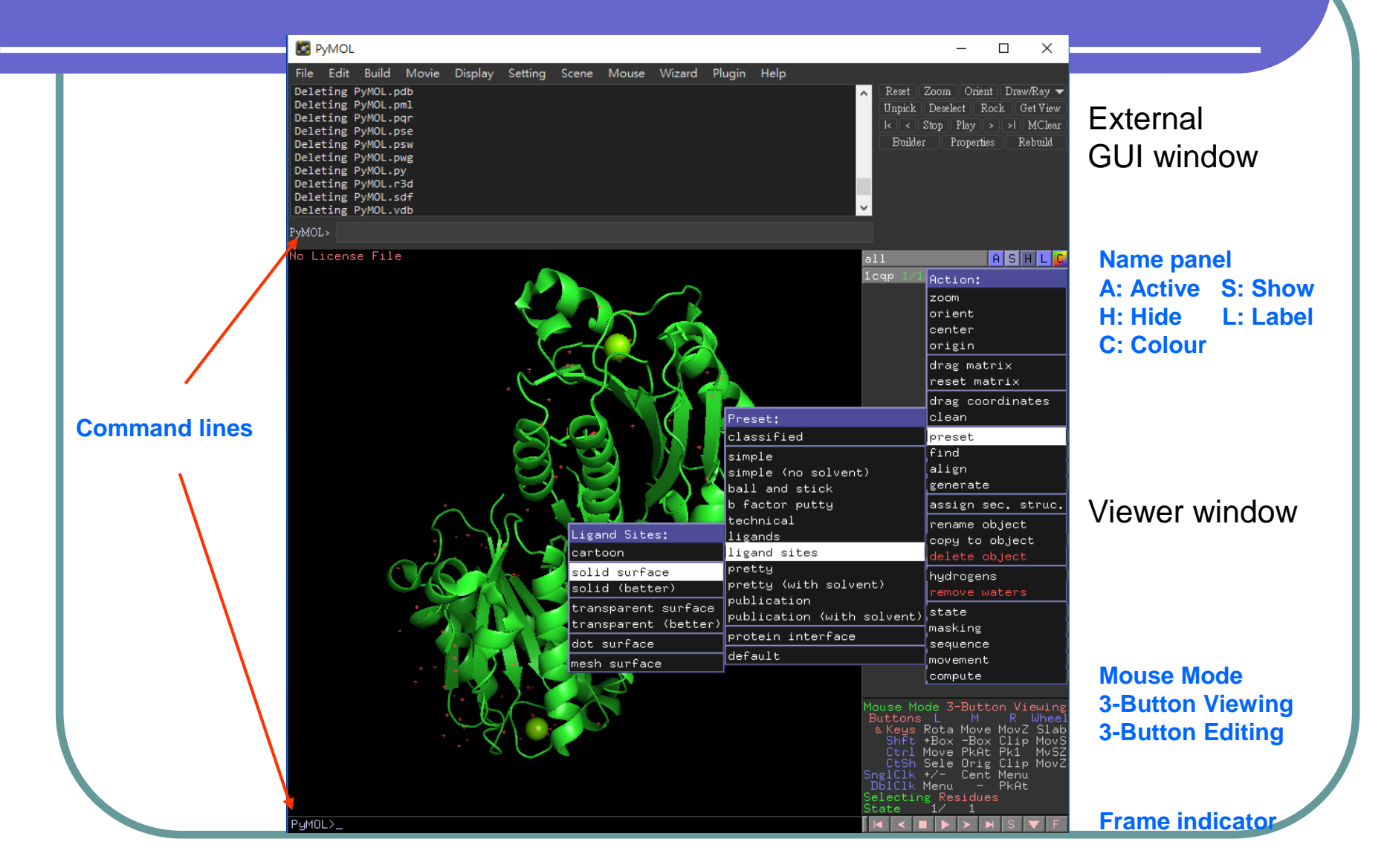

### The command language

- The majority of simple functions, such as open, save..., are available via the external GUI menu. Commands can also be used to interact with PyMOL.
- Commonly-used commands:
  - Ioad <\$PYMOL\_PATH/filename>
  - select </object\_name/segiment\_identifier/chain\_identifier/residue\_identifier/name\_identifier>
  - color <color>
  - show <representation type>
  - hide < representation type >
  - set <parameter>
  - ZOOM <select or object>
  - distance <two atoms>
- Arguments are separated by one or more commas.
  - show cartoon, chain A

### PyMOL Basic Application (1)

- File → Open 1cqp.pdb
- Display  $\rightarrow$  Sequence
- PyMOL>select /lcqp//A
- (sele) A → rename selection → chain\_a
- 1cqp H  $\rightarrow$  everything
- (chain\_a) S  $\rightarrow$  cartoon
- (chain\_a) C  $\rightarrow$  by ss
- click on 803
- (sele) S  $\rightarrow$  sticks
- (sele) C  $\rightarrow$  by element
- File  $\rightarrow$  Export Image As  $\rightarrow$  PNG

[or]Draw/Ray → Save Image to File

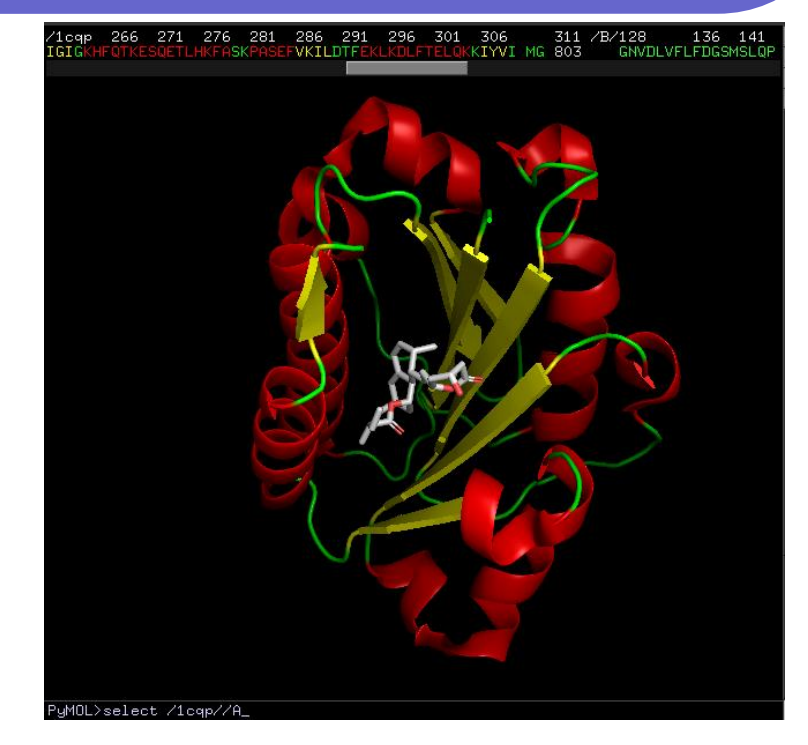

Exercise: PyMOL>select /1cqp//B
 (sele) A → remove atoms
 Display → Sequence
 click on 803 and Y257
 (sele) S → sticks
 PyMOL>distance 257/OH, 311/01

### **PyMOL Basic Application (2)**

- Display  $\rightarrow$  Background  $\rightarrow$  white
- File → Open 1cqp.pdb (3e2m.pdb & 3m6f.pdb)
- PyMOL>select /1cqp//A (select /3e2m//A)
- (sele) A  $\rightarrow$  rename selection  $\rightarrow$  1cqp\_a (3e2m\_a)
- (3e2m\_a) C  $\rightarrow$  yellows; A  $\rightarrow$  align  $\rightarrow$  to selection  $\rightarrow$  1cqp\_a (RMS = 0.317Å)
- 3m6f A  $\rightarrow$  align  $\rightarrow$  to selection  $\rightarrow$  1cqp\_a (RMS = 0.37Å)
- all H  $\rightarrow$  everything
- 3m6f (lcqp\_a & 3e2m\_a) S  $\rightarrow$  cartoon
- Click on 803 (E2M & BJZ) S → sticks; C
   → by element
- Click on 1cqp\_a Y257 (sele) S → lines;
   C → by element; S → label
- Setting  $\rightarrow$  Transparency  $\rightarrow$  Cartoon  $\rightarrow$  50%
- Wizard → Measurement Distances; click on oxygen atoms of Y257 & 803
- measure01 C  $\rightarrow$  skyblue; H  $\rightarrow$  labels
- measure02 C  $\rightarrow$  skyblue; H  $\rightarrow$  labels
- File  $\rightarrow$  Export Image As  $\rightarrow$  PNG
- File  $\rightarrow$  Save Session As  $\rightarrow$  \*.pse

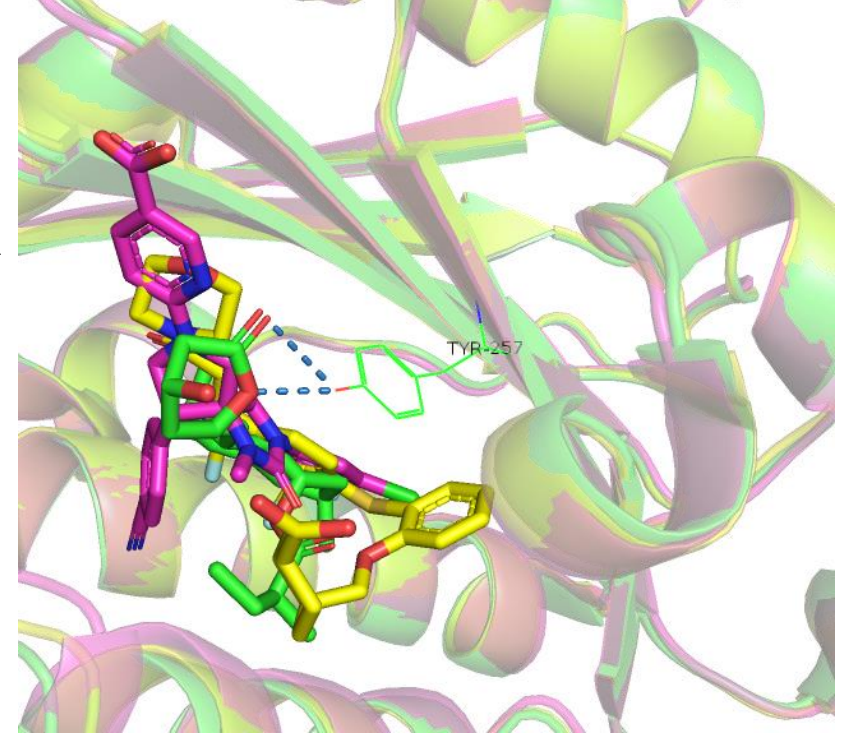

### **PyMOL Advanced Applications**

- Electrostatic surface
- Plugin
- Molecular movement
- Animation
- Script

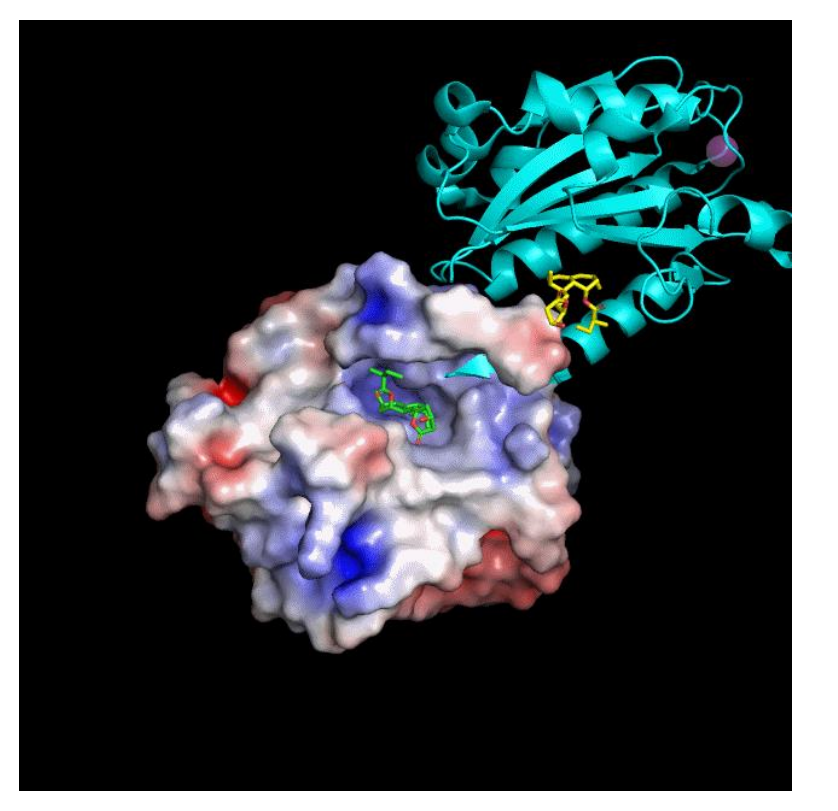

### Electrostatic surface and plugin

- An input file of APBS (Adaptive Poisson-Boltzmann Solver) is required to generate the electrostatic surface for the structure. This file can be obtained from PDB2PQR web server. (http://nbcr-222.ucsd.edu/pdb2pqr\_2.0.0/)
- File  $\rightarrow$  Open 1cqpa.pdb
- File  $\rightarrow$  Open 15209457729-pot-PE0.dx
- Plugin  $\rightarrow$  Initialize Plugin System
- Plugin  $\rightarrow$  APBS Electrostatics  $\rightarrow$  run
- Exercise: File → Open 1cqp.pdb
  1cqp C → by chain; H → waters
  Mouse Mode → Residues
  click on 803 of chain B
  (sele) C → by element →
  carbon atoms in yellow
  click on MG C → magentas →
  purple
  Setting → Transparency →
  Sphere → 50%

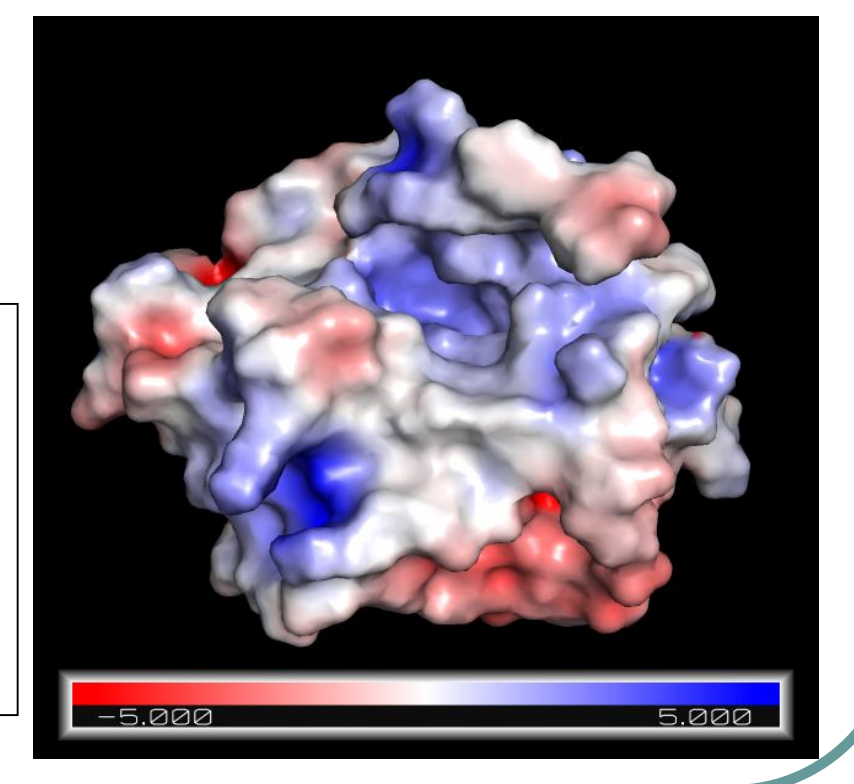

### Molecular movement

- File → Open 1cqp.pdb
- select /1cqp//B
- (sele) A  $\rightarrow$  remove atoms
- File → Open 3m6f.pdb
- Plugin → Alignment/Superposition
   → one by one
- 1cqp A  $\rightarrow$  center
- 1cqp A  $\rightarrow$  generate  $\rightarrow$  wizard...
- Morph Wizard → sele2: 3m6f; method: linear → run
- Display  $\rightarrow$  Sequence
- click on Y257 of morph01
- (sele) S → sticks; C → by element
   → carbon atoms in yellow
- Morph Wizard  $\rightarrow$  run

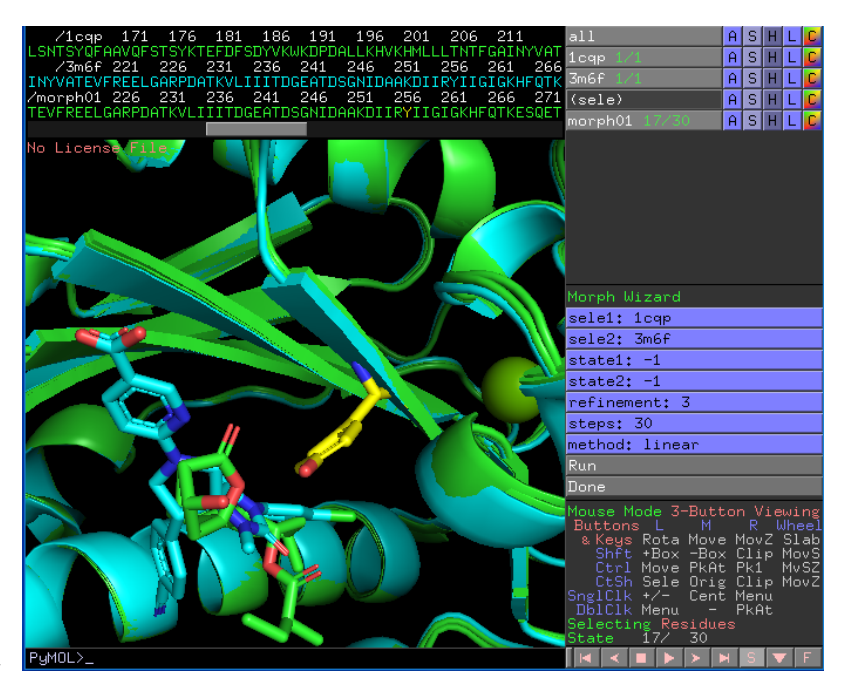

### Movie and animation

- File → Open 1cqp.pdb
- lcqp A → present → ligand sites
   → solid surface
- 1cqp L  $\rightarrow$  chains
- Movie → 30 FPS; Program →
   Camera Loop → X-Roll → 4 seconds
- File → Export Movie As →
   Save Movie as
- File → Export Movie As →
   PNG Images

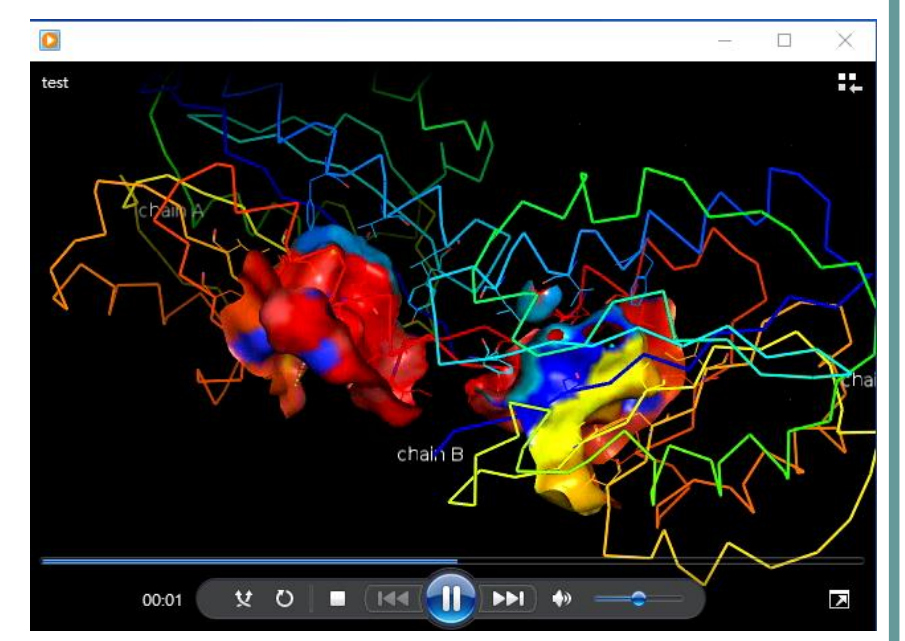

• At this step, 120 PNG images are saved. An external software is used to convert these images into a movie or an animation.

### A Simple PyMOL Script

### • Make a text file of commands:

```
    BasicScript.pml
```

load C:\Users\USERX\Desktop\1cqp.pdb bg color white select chB, chain B remove chB hide everything show cartoon set cartoon color, marine set cartoon transparency, 0.5 select ligand, /1cqp//A/311 show sticks, ligand set bond stick radius, 0.5 label (311/C21),"%s" % "Lovastatin" alter 190-192/,ss="L" alter 267-268/,ss="L" rebuild center all draw

Run this script file by typing in:

- run FILEPATH\BasicScript.pml
- [or] @FILEPATH\BasicScript.pml

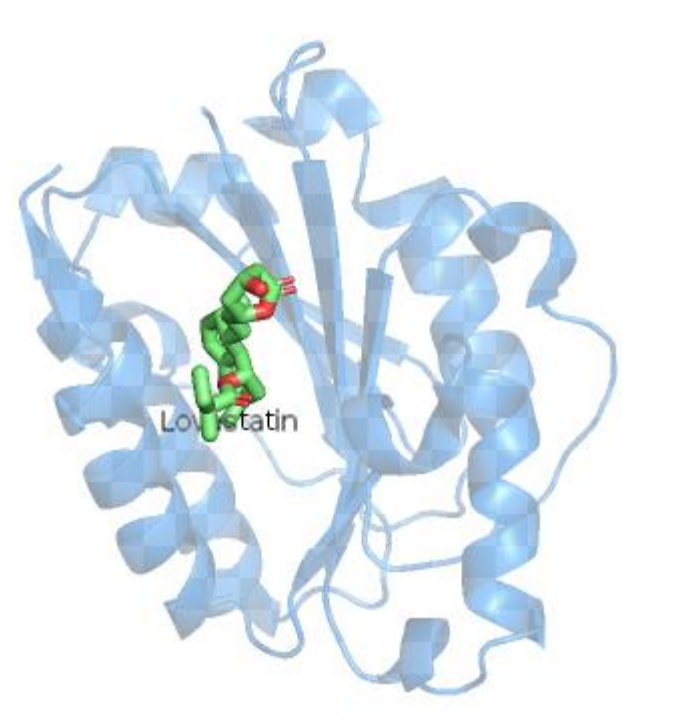

Resources: PyMOLWiki

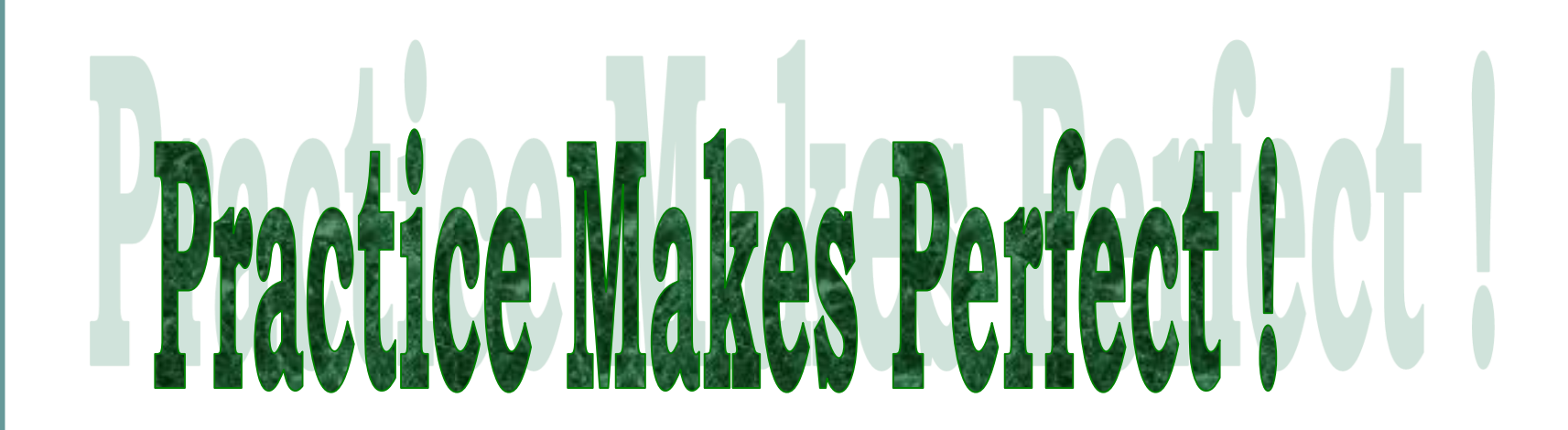

# **Thank You**